# Register your product and get support at www.philips.com/welcome

32PFL5404/12

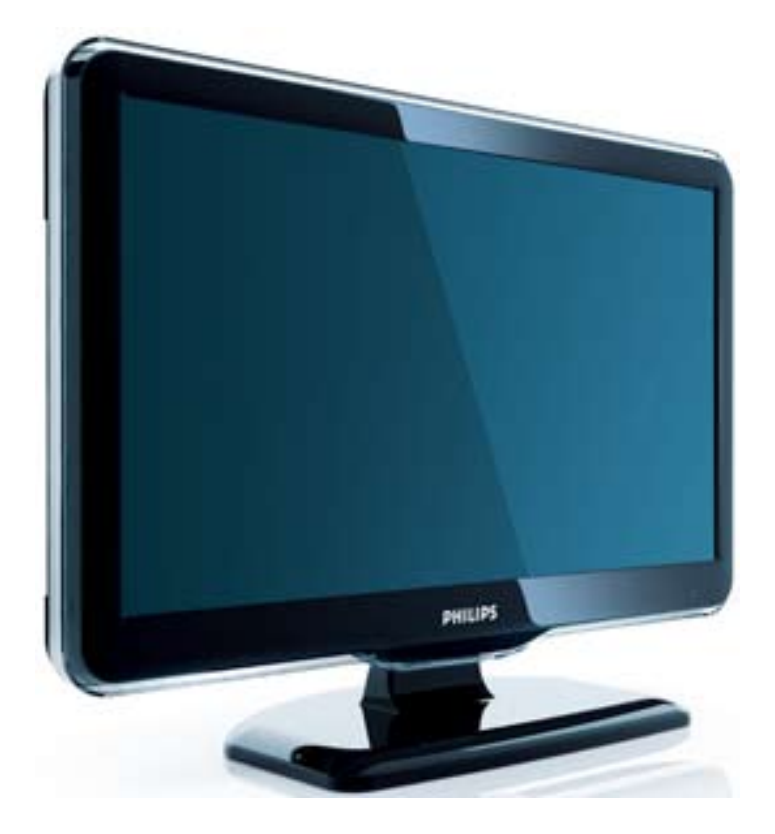

DA Brugervejledning

# PHILIPS

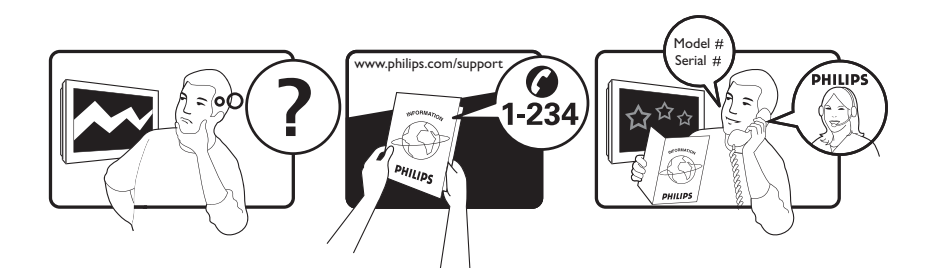

| Österreich              | 0800 180 016                                                            |                                                              |
|-------------------------|-------------------------------------------------------------------------|--------------------------------------------------------------|
| België/Belgique         | 80080190                                                                |                                                              |
| България                | 00800 11 544 24                                                         |                                                              |
| Hrvatska                | 01 6403 776                                                             | Lokalni poziv                                                |
| Česká republika         | 800142840                                                               | Bezplatný hovor                                              |
| Danmark                 | 3525 8759                                                               | Lokalt opkald                                                |
| Estonia                 | 6008600                                                                 | kohalik kõne tariifi                                         |
| Suomi                   | 09 2311 3415                                                            | paikallispuhelu                                              |
| France                  | 0805 025 510                                                            | numéro sans frais                                            |
| Deutschland             | 0800 000 7520                                                           | gebührenfreier Anruf                                         |
| Ελλάδα                  | 0 0800 3122 1280                                                        | Κλήση χωρίς χρέωση                                           |
| Magyarország            | 0680018189                                                              | Ingyenes hívás                                               |
| Hrvatska                | 0800 222778                                                             | free                                                         |
| Ireland                 | 01 601 1777                                                             |                                                              |
| Italia                  | 800 088774                                                              | Numero Verde                                                 |
| Қазақстан               | +7 727 250 66 17                                                        | local                                                        |
| Latvia                  | 52737691                                                                | local                                                        |
| Lithuania               | 67228896                                                                | local                                                        |
| Luxemburg/Luxembourg    | 40 6661 5644                                                            | Ortsgespräch/Appel local                                     |
| Nederland               | 0800 0230076                                                            | Gratis nummer                                                |
| Norge                   | 22 70 81 11                                                             | Lokalsamtale                                                 |
| Polska                  | 00800-311-13-18                                                         | Pozosta?e produkty RTV oraz AGD                              |
| Portugal                | 800 780 903                                                             | Chamada Grátis                                               |
| România                 | 0800-894910<br>0318107125                                               | Apel gratuit<br>Apel local                                   |
| Россия                  | (495) 961-1111                                                          | 0.15 USD/minute                                              |
| Србија                  | +381 114 440 841                                                        | Lokalni poziv                                                |
| Slovensko               | 0800 004537                                                             | Bezplatný hovor                                              |
| Slovenija               | 00386 12 80 95 00                                                       | lokalni klic                                                 |
| España                  | 900 800 655                                                             | Teléfono local gratuito solamente para<br>clientes en España |
| Sverige                 | 08 5792 9100                                                            | Lokalsamtal                                                  |
| Suisse/Schweiz/Svizzera | 0800 002 050                                                            | Schweizer Festnetztarif/ Tarif réseau fixe<br>France         |
| Türkiye                 | 0800 261 3302                                                           | Şehiriçi arama                                               |
| United Kingdom          | General No: 0800 331 6015<br>General National Rate No:<br>0870 911 0036 | free<br>National rate                                        |
| Україна                 | 0-800-500-697                                                           |                                                              |

# Indholdsfortegnelse

| 1 | Meddelelse                                                                                                    | 2                                                                                                    |
|---|----------------------------------------------------------------------------------------------------|----------------------------------------------------------------------------------------------------|
| 2 | Vigtigt                                                                                                    | 4                                                                                                    |
| 3 | <b>oversigt over tv'et</b><br>Betjeningsknapper på siden og indikatore<br>Fjernbetjening                                                                                                    | 7<br>er 7<br>7                                                                                           |
| 4 | <b>Brug af produktet</b><br>Tænd/sluk af TV eller sæt på standby<br>Kanalskift<br>Visning af tilsluttede enheder<br>Justering af lydstyrken på TV'et<br>Brug af tekst-tv                                                                                                    | 9<br>9<br>10<br>10<br>10                                                                                 |
| 5 | Flere funktioner i produktet<br>Adgang til TV-menuer<br>Fjernelse af enheder fra startmenuen<br>Ændring af billed- og lydindstillinger<br>Brug avancerede tekst-tv-funktioner<br>Oprettelse og brug af lister over<br>foretrukne kanaler<br>Brug af timere<br>Brug af tv-lås<br>Brug af uret på tv'et<br>Brug af Scenea<br>Se tv i Dual View<br>Visning af fotografier eller afspilning<br>af musik fra en USB-lagerenhed<br>Opdatering af tv-præferencer<br>Adgang til dekoderkanal<br>Start af tv-demo<br>Nulstilling af TV'et til fabriksindstillingerne | 11<br>11<br>11<br>14<br>15<br>16<br>17<br>17<br>18<br>19<br>20<br>20<br>20<br>21<br>21<br>21<br>21<br>21 |
| 6 | <b>Installation af kanaler</b><br>Automatisk installation af kanaler<br>Manuel installation af kanaler                                                                                                    | 22<br>22<br>23                                                                                           |

Omdøbning af kanaler

Ændring af kanalrækkefølgen

| 7 | Tilslutning af enheder<br>Stik bagpå til 19-22 tommers tv<br>Stik bagpå til tv på 26 tommer eller<br>mere<br>Tilslutninger på siden<br>Tilslutning af computer<br>Brug af Philips EasyLink<br>Brug af Kensington-lås | 26<br>26<br>27<br>29<br>30<br>31<br>34       |
|---|----------------------------------------------------------------------------------------------------|----------------------------------------------|
| 8 | <b>Produktinformation</b><br>Understøttede skærmopløsninger<br>Multimedie<br>Tuner/modtagelse/transmission<br>Fjernbetjening<br>Tænd/sluk<br>Understøttede tv-monteringsenheder                                      | 35<br>35<br>35<br>35<br>35<br>35<br>36       |
| 9 | <b>Fejlfinding</b><br>Tv'et generelt<br>Tv-kanaler<br>Billeder<br>Lyd<br>HDMI-tilslutning<br>Computerforbindelse<br>Kontakt os                                                                                       | 37<br>37<br>37<br>38<br>38<br>38<br>38<br>38 |

Dansk

10 Indeks

24

25

**DA** 1

39

# 1 Meddelelse

2009 © Koninklijke Philips Electronics N.V. Alle rettigheder forbeholdes.

Specifikationerne kan ændres uden varsel. Alle varemærker tilhører Koninklijke Philips Electronics N.V eller de respektive ejere. Philips forbeholder sig retten til at ændre produkter til enhver tid uden at være forpligtet til at justere tidligere tilbehør herefter.

Materialet i denne manual anses for at være passende til den påtænkte brug af systemet. Hvis produktet eller enkelte moduler eller procedurer hertil anvendes til andre formål end dem, der er angivet heri, skal der indhentes bekræftelse på deres gyldighed og egnethed. Philips garanterer, at selve materialet ikke krænker nogen amerikanske patenter. Ingen yderligere garanti er angivet eller underforstået. **Garanti** 

- Risiko for skade eller beskadigelse af tv'et eller ugyldiggørelse af garantien! Forsøg aldrig selv at reparere tv'et.
- Brug kun tv og tilbehør på den måde, det er tiltænkt af producenten.
- Advarselsskiltet bag på tv'et advarer om risiko for elektrisk stød. Fjern aldrig bagpladen på tv'et. Kontakt altid Philips Kundeservice i forbindelse med service eller reparation.

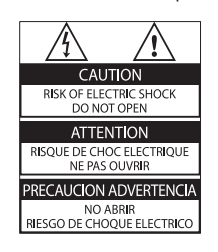

Alle handlinger, der er udtrykkeligt forbudt i denne vejledning, eller justeringer eller samlingsprocedurer, der ikke er anbefalet eller tilladt i denne vejledning, vil gøre garantien ugyldig.

#### Pixel-karakteristika

Dette LCD-produkt har et højt antal farvepixel. Selv om det har 99,999% eller flere effektive pixel, kan der forekomme sorte prikker eller klare konstante lysprikker (rød, grøn eller blå) på skærmen. Dette er en strukturegenskab i skærmen (inden for almindelige industristandarder) og er ikke en fejl.

#### Overholdelse af EMF

Koninklijke Philips Electronics N.V. producerer og sælger mange forbrugermålrettede produkter, der ligesom alle elektroniske apparater generelt kan udsende og modtage elektromagnetiske signaler.

Et af Philips' førende forretningsprincipper er, at alle sundheds- og sikkerhedsmål for vores produkter skal overholde alle gældende lovkrav og skal være inden for de EMF-standarder, der gælder på produktets fremstillingstidspunkt. Philips er forpligtet til at udvikle, fremstille og markedsføre produkter, der ikke medfører nogen helbredsskader. Philips bekræfter, at hvis deres produkter bliver betjent ordentligt efter deres tilsigtede formål, er de sikre at bruge ifølge den videnskabelige viden, der er tilgængelig i dag. Philips spiller en aktiv rolle i udviklingen af internationale EMF- og sikkerhedsstandarder, hvilket gør Philips i stand til tidligt at integrere videre udviklinger inden for standardisering i deres produkter.

#### Strømsikring (kun Storbritannien)

Dette tv er forsynet med et godkendt støbt stik. Hvis det er nødvendigt at udskifte strømsikringen, skal dette erstattes af en sikring af samme værdi som angivet på stikket (f.eks. 10 A).

- 1 Fjern sikringsdækslet og sikringen.
- 2 Den nye sikring skal overholde BS 1362 og have ASTA-godkendelsesmærket. Hvis du mister sikringen, skal du kontakte din forhandler for at få bekræftet den korrekte type.
- **3** Sæt sikringsdækslet på igen.

For at opretholde overholdelsen af EMCdirektivet må stikket ikke fjernes fra strømkablet på dette produkt. **Copyright** 

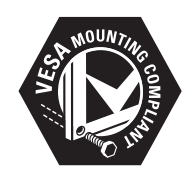

VESA, FDMI og VESA Mounting Compliantlogoet er varemærker tilhørende Video Electronics Standards Association. <sup>®</sup> Kensington og Micro Saver er registrerede amerikanske varemærker tilhørende ACCO World corporation med udstedte registreringer og ansøgninger om registrering i andre dele af verden.

Alle andre registrerede og uregistrerede varemærker tilhører de respektive ejere.

# 2 Vigtigt

Sørg for at læse og forstå alle instruktioner, før du anvender TV'et. Hvis der opstår skader, fordi instruktionerne ikke har været fulgt, gælder garantien ikke.

#### Sikkerhed

- Risiko for elektrisk stød eller brand!
  - Udsæt aldrig TV'et for regn eller vand. Anbring aldrig væskebeholdere, f.eks. vaser, i nærheden af TV'et. Hvis der spildes væsker på eller ned i TV'et, skal TV'ets ledning straks tages ud af stikkontakten. Kontakt Philips Kundeservice for at få TV'et undersøgt før brug.
  - Anbring aldrig TV'et, fjernkontrollen eller batterierne i nærheden af åben ild eller andre varmekilder, herunder direkte sollys.

Undgå altid stearinlys, flammer og åben ild i nærheden af TV'et, fjernbetjening og batterier for at forhindre, at ild spredes til disse.

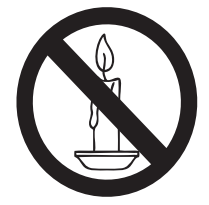

- Indsæt aldrig genstande i ventilationsristene eller andre åbninger på TV'et.
- Pas på, at strømkablet ikke belastes, når TV'et drejes. Belastning på strømkablet kan løsne forbindelser og medføre gnistdannelse.
- Risiko for kortslutning eller ild!
  - Udsæt aldrig fjernkontrollen eller batterierne for regn, vand eller overdreven varme.
  - Undgå at tvinge stikket i stikkontakten. Løse stikkontakter kan forårsage gnistdannelse eller brand.

- Risiko for skade eller beskadigelse af tv'et!
  - Der skal 2 personer til for at løfte og bære et TV, som vejer over 25 kilo.
  - Hvis du monterer tv'et på fod, brug da kun den medfølgende fod. Fastgør tv'et sikkert til foden. Anbring tv'et på en flad, plan overflade, der kan bære den samlede vægt af tv'et og foden.
  - Hvis du monterer tv'et på væggen, brug da kun et vægbeslag, der kan bære tv'ets vægt. Fastgør vægbeslaget til en væg, der kan bære den samlede vægt af tv'et og vægbeslaget. Koninklijke Philips Electronics N.V. er ikke ansvarlig for forkert vægmontering, der resulterer i ulykker eller skader på personer eller ting.
- Pas på børn i nærheden!Følg disse forholdsregler for at undgå, at TV'et vælter og forårsager skade på børn:
  - Anbring ikke TV'et på en overflade, der er dækket af tæpper eller andet materiale, der kan hives væk.
  - Undgå, at dele af TV'et hænger ud over kanter eller overflader.
  - Anbring aldrig TV'et højt oppe på møbler (f.eks. en reol) uden at fastgøre både møblet og TV'et til væggen eller et passende støttepunkt.
  - Fortæl børnene, at de ikke må klatre op på møbler for at kunne nå TV'et.
- Risiko for overophedning! Anbring aldrig tv'et i indelukkede omgivelser. Sørg altid for en afstand på mindst 10 cm hele vejen rundt om tv'et til ventilation. Sørg for, at gardiner eller andre genstande ikke dækker for ventilationshullerne på tv'et.
- Risiko for skade på tv'et! Før du tilslutter tv'et til en stikkontakt, skal du sikre dig, at strømspændingen svarer til den værdi, der er anført bag på tv'et. Tilslut aldrig tv'et til stikkontakten, hvis det ikke er den samme spænding.

- Risiko for skade, brand eller beskadigelse af strømkabel! Anbring aldrig tv'et eller andre genstande oven på strømkablet.
- Sørg altid for, at det er nemt at komme til TV'ets strømledning, så du nemt kan tage ledningen ud af stikkontakten.
- Når du tager ledningen ud, skal du altid holde i stikket, aldrig i ledningen.
- Afbryd strømmen til TV'et og antennen før tordenvejr. Rør aldrig ved nogen dele af TV'et, strømkablet eller antennekablet i tordenvejr.
- Risiko for høreskade! Undgå at bruge øretelefoner eller hovedtelefoner ved høj lydstyrke eller i længere perioder.
- Hvis TV'et transporteres hjem ved temperaturer under 5°C, skal du pakke TV'et ud og vente, indtil TV'ets temperatur svarer til temperaturen i rummet, før du tænder for strømmen til det.

#### Vedligeholdelse af skærmen

- Undgå så vidt muligt stationære billeder. Stationære billeder er billeder, der forbliver på skærmen i længere tid. Eksempler omfatter: skærmmenuer, sorte bjælker og tidsvisninger. Hvis du er nødt til at bruge stationære billeder, skal du sænke skærmkontrast og lysstyrke for at undgå beskadigelse af skærmen.
- Tag stikket ud af TV'et, før du rengør skærmen.
- Rengør TV'et og rammen med en blød, fugtig klud. Anvend aldrig stoffer som f.eks. alkohol, kemikalier eller almindelige rengøringsmidler til rengøring af TV'et.
- Risiko for skade på TV-skærmen! Du må aldrig røre ved, skubbe til, gnide på eller slå til skærmen med nogen genstand.
- For at undgå deformationer og falmede farver skal du tørre vanddråber af så hurtigt som muligt.

# Bortskaffelse af udtjente produkter og batterier

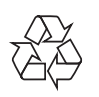

Dit produkt er udviklet og fremstillet i materialer og komponenter af høj kvalitet, som kan genbruges.

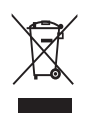

Når et produkt er forsynet med dette symbol med en overkrydset affaldsspand på hjul, betyder det, at produktet er omfattet af EUdirektiv 2002/96/EC. Undersøg reglerne for dit lokale indsamlingssystem for elektriske og elektroniske produkter.

Følg de lokale regler, og bortskaf ikke dine udtjente produkter sammen med almindeligt husholdningsaffald.

Korrekt bortskaffelse af udtjente produkter er med til at forhindre negativ påvirkning af miljø og helbred.

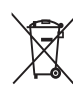

Dit produkt indeholder batterier, som er omfattet af EU-direktivet 2006/66/EC, og som ikke må bortskaffes sammen med almindeligt husholdningsaffald.

Undersøg venligst de lokale indsamlingsregler for batterier, da korrekt bortskaffelse er med til at forhindre negativ påvirkning af miljø og helbred.

#### ECO-Green

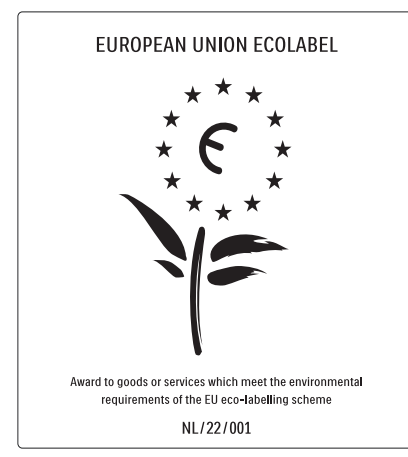

- Høj energieffektivitet
- Lavt strømforbrug ved standby

• Designet med henblik på genbrug Philips fokuserer løbende på at minimere den indvirkning, som virksomhedens innovative produkter har på miljøet. Vi satser på miljøvenlig produktion, reduktion af skadelige stoffer, effektivt energiforbrug og instruktioner vedrørende bortskaffelse og genbrug af produkterne.

Takket være vores miljømæssige indsats er dette TV blevet tildelt det europæiske miljømærke – blomsten – www.ecolabel.eu Du kan finde detaljerede oplysninger om energiforbrug ved standby, garanti, reservedele og genbrug for dette TV på Philips' websted for dit land på www.philips. com.

Dette TV har funktioner, der bidrager til energibesparende brug. Dette TV er blevet tildelt det europæiske miljømærke for sine miljømæssige kvaliteter.

#### Energibesparende funktioner

• Sensor for omgivende lys (Kun tilgængeligt på udvalgte modeller) For at spare energi reducerer den indbyggede sensor for omgivende lys TV-skærmens lysstyrke, når der bliver mørkere omkring TV'et.

#### Energibesparelse

Energibesparelsesindstillingen på TV'et kombinerer flere forskellige TVindstillinger, hvilket resulterer i sparet energi. Se de smarte indstillinger i opsætningsmenuen.

Lavt strømforbrug ved standby

Strømkredsløbet, som er yderst avanceret og blandt de bedste i denne klasse, gør, at TV'ets strømforbrug er utrolig lavt, uden at det går ud over standby-funktionaliteten. **Strømstyring** (Kun tilgængeligt på udvalgte modeller)

TV'ets avancerede strømstyring sikrer den mest effektive energiudnyttelse. Du kan kontrollere, hvordan dine personlige TVindstillinger, lysstyrkeniveauet i de aktuelle skærmbilleder og de omgivende lysforhold bestemmer det relative strømforbrug.

#### Efter endt brug

Du kan læse om, hvordan du bortskaffer tv og batterier efter endt brug på korrekt vis, i afsnittet 'Bortskaffelse af udtjente produkter og batterier' i brugervejledningen (se 'Bortskaffelse af udtjente produkter og batterier' på side 5).

Dansk

# 3 oversigt over tv'et

Dette kapitel giver dig et overblik over ofte benyttede kontrolelementer og funktioner for tv'et.

## Betjeningsknapper på siden og indikatorer

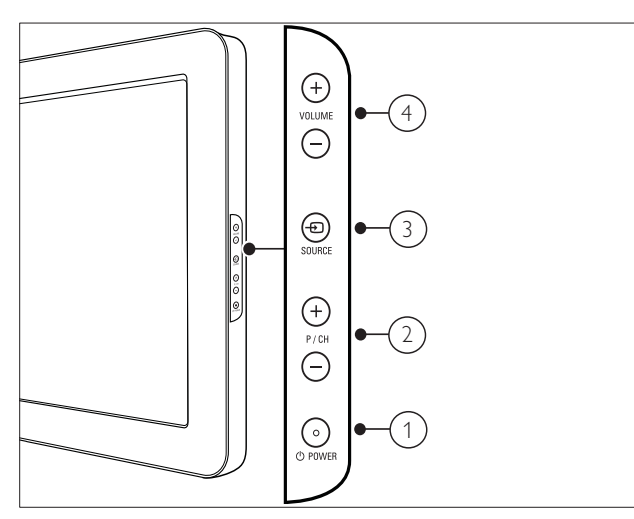

- OPOWER: Tænder eller slukker for produktet. Produktet slukkes aldrig helt, medmindre netledningen tages ud af kontakten.
- P/CH +/-: Skifter til den næste eller forrige kanal.
- (3) 🕀 SOURCE: Vælger tilsluttede enheder.
- (4) VOLUME +/-: Forøger eller formindsker lydstyrken.

## Fjernbetjening

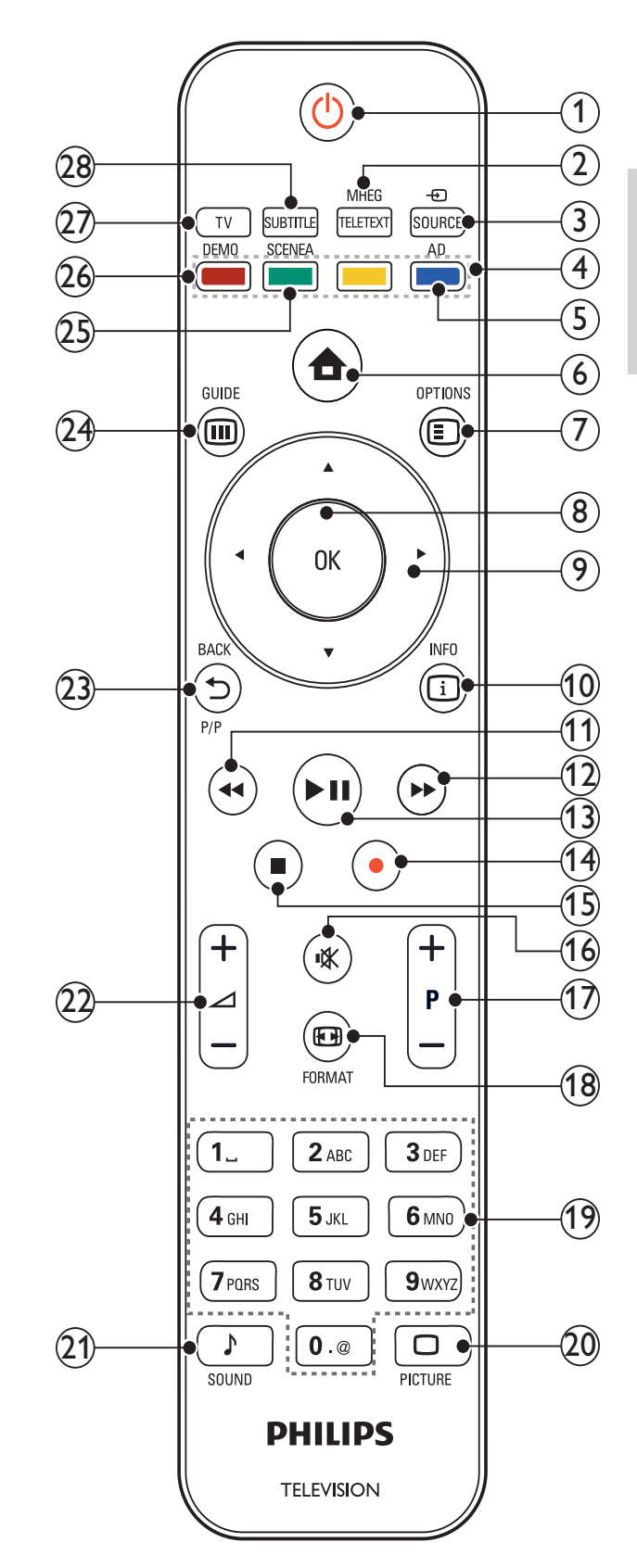

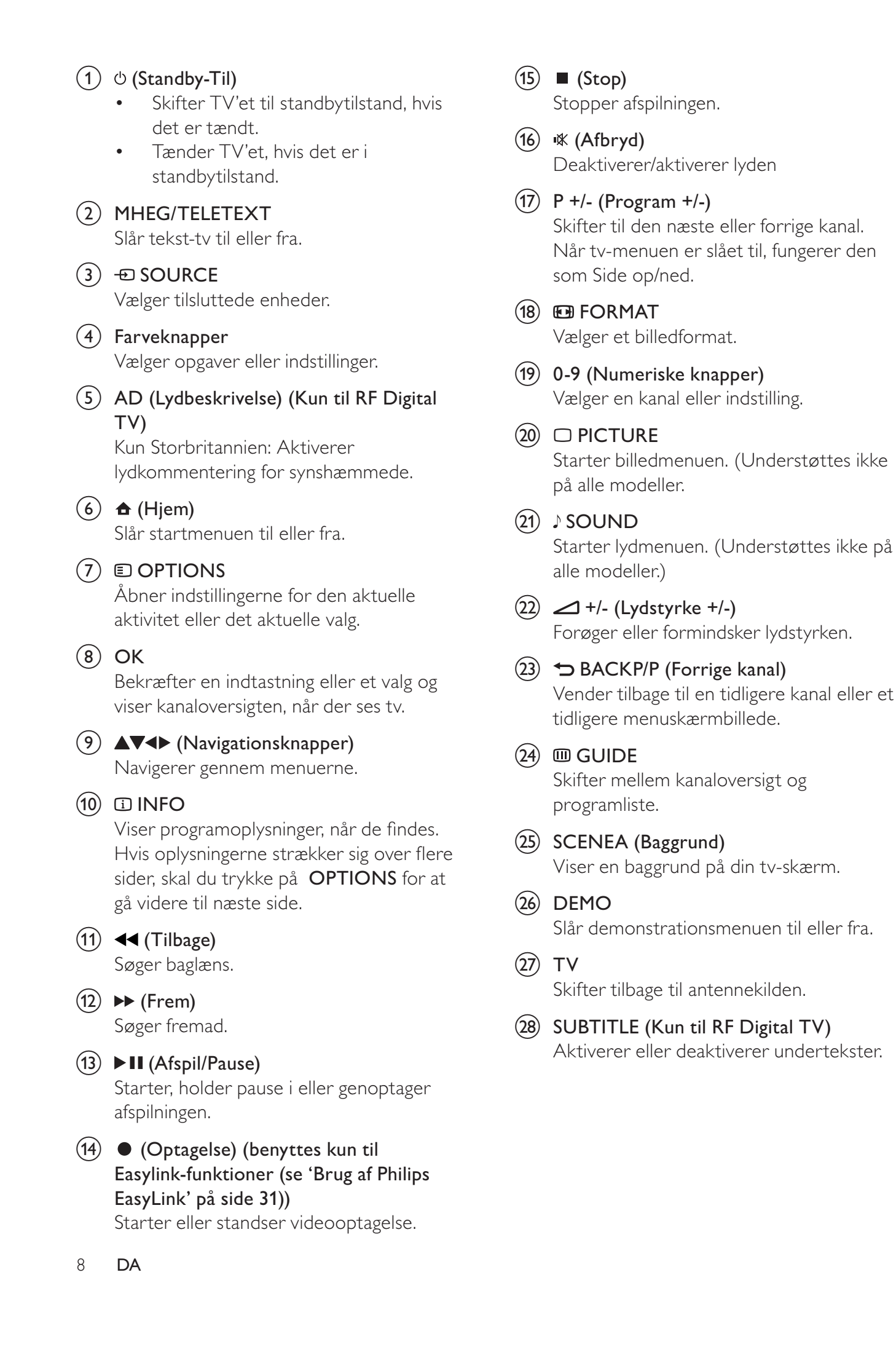

## Brug af 4 produktet

Dette afsnit viser, hvordan du benytter de grundlæggende funktioner (se 'Flere funktioner i produkteť på side 11).

## Tænd/sluk af TV eller sæt på standby

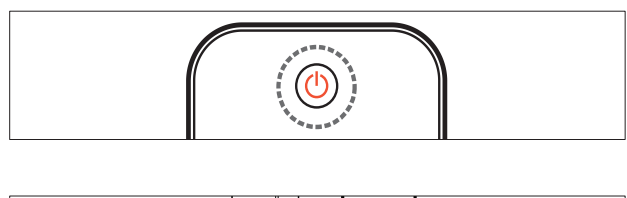

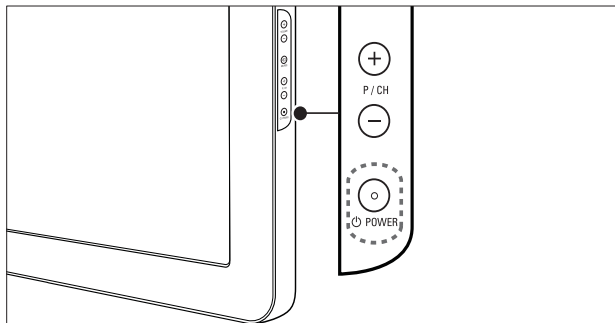

#### Sådan tændes tv'et

- Hvis standbyindikatoren er slukket, skal du trykke på **OPOWER** på siden af tv'et.
- Hvis standbyindikatoren lyser rødt, skal du trykke på 🛈 (Standby-Til) på fjernbetjeningen.

#### Sådan skiftes til standby

- Tryk på 🛈 (Standby-Til) på fjernbetjeningen.
  - → Standbyindikatoren lyser rødt.

#### Sådan slukkes tv'et

Tryk på **OPOWER** på siden af tv'et. → Standbyindikatoren slukkes.

## Tid

• Selvom TV'et bruger meget lidt energi i standby, bliver der stadig brugt energi. Når TV'et ikke bruges i længere tid ad gangen, bør du tage TV-strømledningen ud af stikkontakten.

#### Bemærk

• Hvis du ikke kan finde fjernbetjeningen, og du vil tænde tv'et fra standby, skal du trykke på P/CH +/- eller SOURCE på siden af tv'et.

## Kanalskift

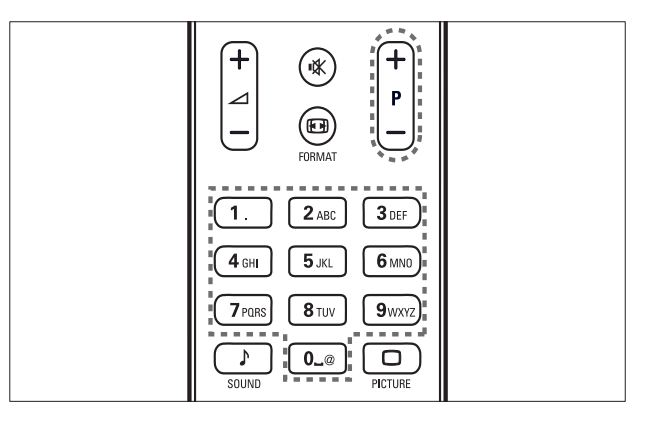

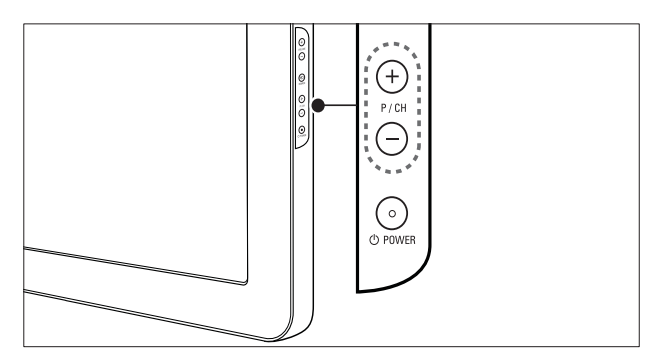

- Tryk på **P** +/- på fjernbetjeningen eller på P/CH +/- på siden af tv'et.
- Indtast et kanalnummer ved hjælp af Numeriske knapper.
- Brug kanaloversigten (se 'Skift af kanaler via kanaloversigten' på side 10).

#### Bemærk

• Når du bruger en favoritliste, kan du kun vælge de kanaler, der står på denne liste.

#### Skift af kanaler via kanaloversigten

Kanaloversigten gør det muligt at se en oversigt over alle tilgængelige kanaler i en gittervisning.

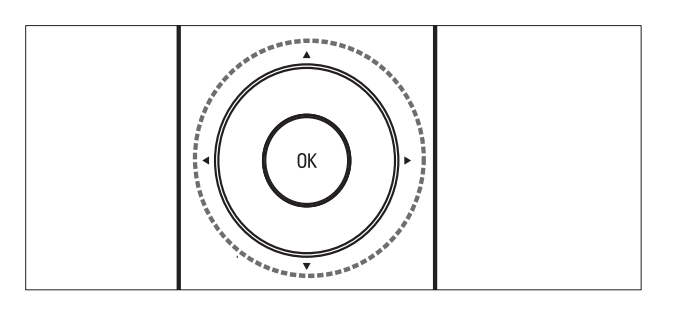

- 1 Tryk på OK.
  - → Kanaloversigten vises.
- 2 Tryk på ▲▼◀▶ for at bladre igennem kanaloversigten, og se et eksempel på en kanal.
  - → Kanalens indhold vises efter cirka to sekunder.
- 3 Når du finder den ønskede kanal, skal du trykke på OK for at se den.
  - → Den valgte kanal vises.

## Visning af tilsluttede enheder

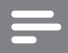

#### Bemærk

• Tænd for enheden, før den vælges som kilde på tv'et.

#### Brug af knappen Source

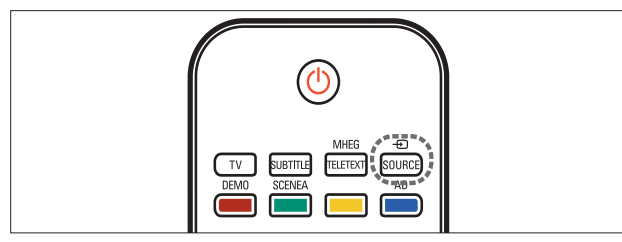

- 1 Tryk på ⊕ SOURCE. → Nu vises kildelisten.
- 2 Tryk på Navigationsknapper for at vælge en enhed.
- 3 Tryk på OK for at bekræfte dit valg.
   → Tv'et skifter til den valgte enhed.

## Justering af lydstyrken på TV'et

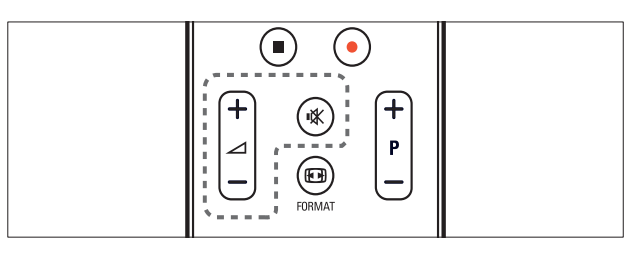

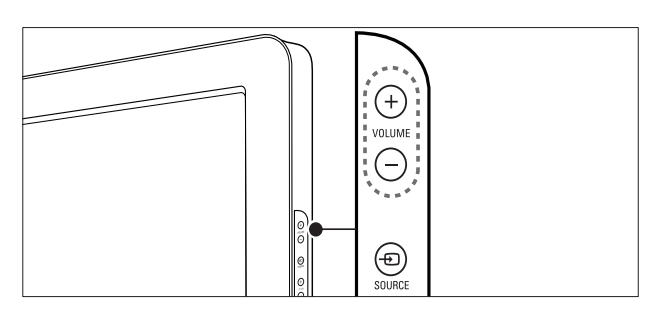

#### For at øge eller dæmpe lydstyrken

- Tryk på 🛆 +/-.
- Tryk på **VOLUME +/-** på siden af tv'et.

For at slå lyden til eller fra

- Tryk på 🕸 for at slå lyden fra.
- Tryk på ₩ igen for at slå lyden til igen.

## Brug af tekst-tv

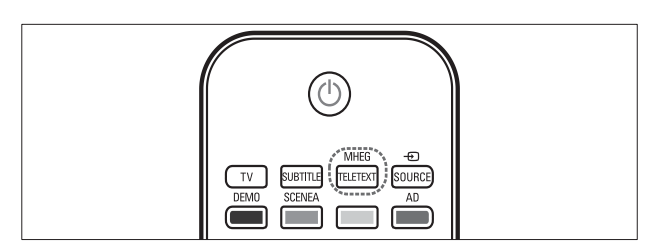

- Tryk på MHEG/TELETEXT.
   → Hovedmenuen vises.
- 2 Vælg en side som følger:
  - Tryk på **Numeriske knapper** for at indtaste et sidenummer
  - Tryk på **P +/-** eller ▲▼ for at få vist næste eller forrige side
  - Tryk på **Farveknapper** for at vælge et farvekodet punkt
  - Tryk på → BACK for at vende tilbage til en tidligere vist side
- **3** Tryk på **MHEG/TELETEXT** for at afslutte tekst-tv.

10 **DA** 

# Dansk

# 5 Flere funktioner i produktet

## Adgang til TV-menuer

Med menuerne får du hjælp til at installere kanaler, ændre indstillinger for billede og lyd samt få adgang til andre funktioner.

- 1 Tryk på ♠ (Hjem).
  - → Menuskærmbilledet vises.

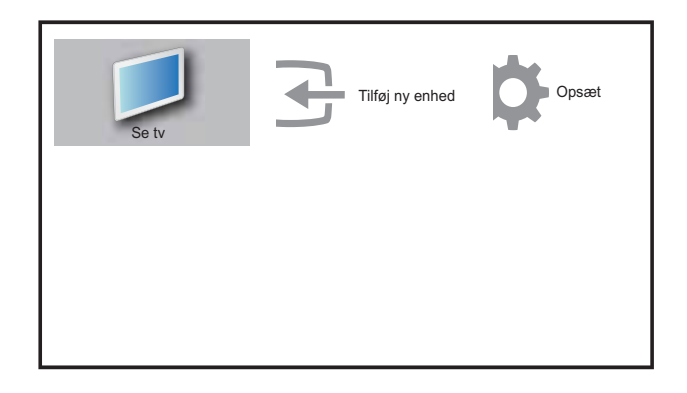

- 2 Tryk på ▲▼◀► for at vælge og navigere gennem en af følgende menuer.
  - **[Se tv]**Skifter tilbage til antennekilde, hvis en anden kilde er valgt.
  - [Opsæt]Giver adgang til menuer, hvor du kan ændre indstillinger for billede og lyd samt andre indstillinger.
  - [Tilføj ny enhed]Tilføjer nye enheder til startmenuen.
- **3** Tryk på **OK** for at bekræfte dit valg.
- Tryk på ♠ (Hjem) for at afslutte.
- 🔆 Тір
- Når du har valgt **[Tilføj ny enhed]**, skal du følge instruktionerne på skærmen for at vælge den korrekte enhed og det korrekte stik.

## Fjernelse af enheder fra startmenuen

Hvis en enhed ikke længere er forbundet til tv'et, skal du fjerne den fra startmenuen.

- 1 Tryk på ₳ (Hjem).
- 2 Tryk på ▲▼◀► for at vælge den enhed, der skal fjernes.
- 4 Tryk på OK, og vælg [Fjern] for at fjerne enheden.
  - → Den valgte enhed fjernes fra startmenuen.

## Ændring af billed- og lydindstillinger

Juster billed- og lydindstillinger, så de passer til dine præferencer. Du kan anvende foruddefinerede indstillinger eller ændre indstillinger manuelt.

#### Brug indstillingsassistenten

Brug indstillingsassistenten for at blive ført igennem billed- og lydindstillingerne.

- 1 Tryk på ₳ (Hjem).
- 2 Tryk på ▲▼◀► for at vælge [Opsæt] > [Billede] > [Indst.assistent].
- **3** Tryk på **OK**.
  - → Menuen [Indst.assistent] vises. Følg instruktionerne på skærmen for at vælge dine foretrukne billedindstillinger.

#### Brug af Smart Picture

Brug Smart Picture, hvis du vil anvende foruddefinerede billedindstillinger.

- 1 Tryk på □ PICTURE.
   → Menuen [Smart Picture] vises.
- 2 Tryk på ▲▼ for at vælge en af følgende Smart Picture-indstillinger.
  - [Personlig]Viser en oversigt over brugerdefinerede billedindstillinger.
  - [Levende] Anvender avancerede og dynamiske indstillinger.
  - [Standard]Justerer
     billedindstillingerne, så de passer til de fleste miljøer og videotyper.
  - **[FILM]**Anvender indstillinger for filmvisning.
  - [Spil]Anvender indstillinger for spil.
  - [Energibesparelse]Anvender lavenergiindstillinger.
- **3** Tryk på **OK** for at bekræfte dit valg.
  - → Den valgte Smart Picture-indstilling anvendes.

#### Manuel justering af billedindstillinger

- 2 Tryk på ▲▼◀► for at vælge [Opsæt] > [Billede].
  - → Menuen [Billede] vises.
- 3 Tryk på ▲▼◀► for at vælge en af følgende billedindstillinger.
- **[Smart Picture]**Giver adgang til foruddefinerede Smart Picture-indstillinger.
- **[Kontrast]** Justerer intensiteten i meget lyse områder og lader mørke områder være uændrede.
- **[Lys]** Justerer intensiteten og detaljerne i mørke områder.
- [Farve] Justerer farvemætning.
- **[Farvenuance]** Kompenserer for variationerne i farverne i udsendelser, der er kodet med NTSC.
- [Skarphed]Justerer billedets skarphed.

- **[Støjreduktion]** Filtrerer og nedsætter støjen i et billede.
- **[Farvetone]**Justerer farvebalancen i et billede.
- **[Brugerdef. f.tone]**Brugerdefinerer farvetoneindstillingen.
- [Pixel Plus HD]Justerer billedkvaliteten til optimal kontrast, farve og skarphed.
  - **[Dynamisk kontrast]**Forbedrer kontrasten.Indstillingen **[Mellem]** anbefales.
  - **[Dyn. baggrundslys]**Justerer lysstyrken for tv'ets baggrundsbelysning, så den passer til lysforholdene.
  - **[Farveforbedring]**Gør farverne mere levende og forbedrer detaljerne i stærke farver. Du kan slå denne funktion til og fra.
- **[Lyssensor]**Justerer indstillinger dynamisk, så de tilpasses lysforholdene.
- **[PC-tilstand]**Justerer billedet, når en pc er tilsluttet tv'et via HDMI eller DVI.
- [Billedformat] Ændrer billedformatet.
- **[Vandret skift]**Justerer billedet vandret til PC-VGA eller YPbPr (EXT2 eller EXT3).
- **[Lodret skift]**Justerer billedet lodret til PC-VGA eller YPbPr (EXT2 eller EXT3).

#### Ændring af billedformat

- Tryk på ⊕ FORMAT.
   → En billedformatbjælke vises.
- 2 Tryk på ▲▼ for at vælge et billedformat.
   → Det valgte billedformat aktiveres.
- **3** Tryk på **OK** for at bekræfte dit valg.

#### Oversigt over billedformater

Følgende billedindstillinger kan konfigureres.

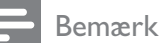

#### Visse billedindstillinger er ikke tilgængelige, afhængigt af billedkildens format.

| Š  |
|----|
| 2  |
| Ga |
|    |

| [Auto-format](Ikke til<br>HDMI-, YPbPr - EXT2/<br>EXT3- eller pc-tilstand.)<br>Forstørrer automatisk<br>billedet, så det passer til<br>skærmen. Undertekster er<br>stadig synlige.                                                                                                    | Br<br>for<br>1<br>2 |
|----------------------------------------------------------------------------------------------------|---------------------|
| og pc-tilstand) Fjerner de<br>sorte bjælker på siderne<br>ved 4:3-udsendelser. Der<br>er minimal forvrængelse.<br>[4:3]Viser det klassiske<br>4:3-format.                                                                                                    |                     |
| [Undertekst-zoom]Viser<br>4:3-billeder på hele<br>skærmen med synlige<br>undertekster. Lidt af<br>billedets øverste del er<br>klippet fra.                                                                                                    | 3                   |
| <b>[Film udvid 14:9]</b> (lkke<br>til HD- og pc-tilstand)<br>Skalerer 4:3-format til 14:9.                                                                                                    | M:<br>1<br>2        |
| [Film udvid.16:9](lkke<br>til HD- og pc-tilstand)<br>Skalerer 4:3-format til 14:9.<br>[Bredformat]Skalerer 4:3-<br>formatet til 14:9                                                                                                    | 3                   |
| <b>[Uskaleret]</b> Kun<br>tilgængeligt i udvalgte<br>modeller med en pc-<br>opløsning under 1024<br>x 768. Giver mulighed<br>for maksimal skarphed.<br>Der kan forekomme små<br>forstyrrelser på grund<br>af udbyderens system.<br>Angiv pc-opløsningen til<br>bredformat-tilstand for at |                     |

opnå det bedste resultat.

#### Brug af Smart Sound

Brug Smart Sound, hvis du vil anvende foruddefinerede lydindstillinger.

- Tryk på J SOUND.
   → Menuen [Smart Sound] vises.
- 2 Tryk på ▲▼ for at vælge en af følgende Smart Sound-indstillinger.
  - **[Standard]**Justerer lydindstillingerne, så de passer til de fleste miljøer og lydtyper.
  - [NYHEDER]Anvender indstillinger for talt lyd, f.eks. nyhedsudsendelser.
  - [FILM]Anvender indstillinger for film.
  - [Personlig]Anvender de indstillinger, der blev brugerdefineret i lydmenuen.
- **3** Tryk på **OK** for at bekræfte dit valg.
  - → Den valgte Smart Sound-indstilling anvendes.

#### Manuel justering af lydindstillinger

- 1 Tryk på ₳ (Hjem).
- 2 Tryk på ▲▼◀► for at vælge [Opsæt] > [Lyd].
   → Menuen [Lyd] vises.
- B Tryk på ▲▼◀▶ for at vælge en af følgende lydindstillinger.
  - [Smart Sound]Giver adgang til foruddefinerede Smart Sound-indstillinger.
  - [Bas]Justerer basniveauet.
  - [Diskant]Justerer diskantniveauet.
  - [Lydstyrke]Justerer lydstyrken.
  - **[Balance]**Justerer balancen mellem venstre og højre højttaler.
  - [Dual I-II]Vælger lydsprog, hvis der udsendes dual-lyd.
  - **[Mono/stereo]**Vælger mono eller stereo, hvis der udsendes i stereo.
  - **[Tv-højttalere]**Tænder eller slukker for TV-højttalerne. Hvis TVhøjttalerne indstilles til automatisk tilstand, slukkes højttalerne, når der registreres indhold fra et EasyLinkkompatibelt hjemmebiografsystem.

- **[Surround]**Aktiverer rumlig lyd.
- [Hovedtlf.lydst.]Justerer hovedtelefonernes lydstyrke.
- **[Auto-lydstyrke]**Reducerer pludselige udsving i lydstyrken automatisk, f.eks. ved skift af kanal.
- **[Delta-lydstyrke]**Udjævner lydforskellen mellem kanaler eller tilsluttede enheder. Skift til den tilsluttede enhed, før du ændrer delta-lydstyrken.

## Brug avancerede tekst-tvfunktioner

#### Åbning af menuen med tekst-TVfunktioner

Adgang til tekst-tv-funktionerne via menuen med tekst-tv-funktioner.

- 1 Tryk på MHEG/TELETEXT.
  - → Tekst-tv-skærmbilledet vises.
- 3 Tryk på ▲▼ for at vælge en af følgende muligheder.
  - [Frys side]Fryser den aktuelle side.
  - **[Dbt-/fuldskærm]**Aktiverer og deaktiverer tekst-tv på dobbeltskærm.
  - [Afslør]Skjuler eller viser skjulte oplysninger på en side, f.eks. løsninger på gåder eller spørgsmål.
  - **[Bladr i unders.]**Skifter automatisk mellem undersider, hvis disse er tilgængelige.
  - **[Sprog]**Skifter til en anden sproggruppe for at vise et sprog korrekt, hvis det benytter et andet tegnsæt.
- **4** Tryk på **OK** for at bekræfte dit valg.
- 5 Tryk på MHEG/TELETEXT for at afslutte tekst-tv-menuen.

#### Valg af tekst-tv-undersider

En tekst-tv-side kan indeholde flere undersider. Undersider vises i en bjælke ved siden af hovedsidens nummer.

- 1 Tryk på MHEG/TELETEXT .
   → Tekst-tv-skærmbilledet vises.
- 2 Vælg en tekst-tv-side med undersider.
- Tryk på ► for at gå ind på en underside.
   → Undersiden vises.
- 4 Tryk på ◆ for at skifte mellem undersider.

#### Valg af T.O.P. tekst-tv-udsendelser

Oversigtssider (T.O.P.) i forbindelse med tekst-tv-udsendelser muliggør spring fra ét emne til et andet uden brug af sidenumre. T.O.P. tekst-tv udsendes ikke på alle tv-kanaler.

- Tryk på MHEG/TELETEXT.
   → Tekst-tv-skærmbilledet vises.
- 2 Tryk på ⊡ INFO.
   → Oversigtssiden vises.
- 3 Tryk på ▲▼◀▶ for at vælge et emne.
- 4 Tryk på **OK** for at vise siden.

## Oprettelse og brug af lister over foretrukne kanaler

Du kan oprette lister over dine foretrukne tvkanaler og radiostationer, så du nemt kan finde disse kanaler.

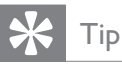

• Du kan oprette og gemme op til fire favoritlister i dit tv.

#### Sådan vælges en favoritliste

**1** Tryk på **OK** for at få vist kanaloversigten, mens du ser tv.

## 2 Tryk på 🗉 OPTIONS.

- → Kanalmenuen vises.
- 3 Tryk på OK for at vælge [Vis favoritkanal].
  - → Favoritlisterne vises.
- **4** Tryk på  $\blacktriangle \nabla$  for at vælge en favoritliste.
- 5 Tryk på OK.
  - → Kun kanaler på favoritlisten vises i kanaloversigten.

#### Visning af alle kanaler

Du kan afslutte en favoritliste og få vist alle installerede kanaler.

- 1 Tryk på **OK** for at få vist kanaloversigten, mens du ser tv.
- 3  $\forall \text{alg [Vis favoritkanal]} > [Alt].$
- **4** Tryk på **OK**.
  - → Alle kanaler vises i kanaloversigten.

#### Bemærk

• Alle favoritkanaler er markeret med en stjerne i kanaloversigten.

#### Tilføj en kanal til en favoritliste

- 1 Skift til den kanal, du vil føje til en favoritliste (se 'Kanalskift' på side 9), mens du ser tv.
- 2 Tryk på ▲▼◀► for at vælge en kanal, der skal føjes til en favoritliste.
- 4 Tryk på ▲▼ for at vælge [Marker som fav.].
- 5 Tryk på OK.→ Favoritlisterne vises.
- 6 Tryk på ▲▼ for at vælge en favoritliste, som kanalen skal tilføjes til.

## 7 Tryk på OK.

↦ Kanalen føjes til favoritlisten.

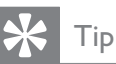

 Tryk på DOPTIONS > [Marker som fav.], mens du ser tv, for at gemme den aktuelle kanal på en favoritliste.

#### Fjernelse af en kanal fra favoritlisten

#### Bemærk

- Vælg den favoritliste, der skal redigeres, før du fjerner en kanal.
- 1 Tryk på **OK** for at få vist kanaloversigten, mens du ser tv.
- 2 Tryk på OPTIONS.→ Kanalmenuen vises.
- **3** Tryk på **OK** for at acceptere **[Vis favoritkanal]**.
- Tryk på ▲▼ for at vælge en favoritliste, og tryk på OK for at bekræfte valget.
- 5 Tryk på ▲▼◀► for at vælge den kanal, du vil fjerne fra listen.
- 6 Tryk på 🗉 OPTIONS.
- 7 Tryk på ▲▼ for at vælge [Fjern fav.mark.].
- 8 Tryk på OK.

→ Kanalen fjernes fra favoritlisten.

## Brug af timere

Du kan indstille en timer, så tv'et tændes eller skifter til standby på det angivne tidspunkt.

#### Sæt automatisk TV'et på standby (indslumringstimer)

Indslumringstimer sætter TV'et i standbytilstand efter et foruddefineret tidsrum.

## 🔆 Тір

- Du kan godt slukke for tv'et tidligere eller nulstille indslumringstimeren, mens der tælles ned.
- 1 Tryk på ♠ (Hjem).
- 2 Tryk på ▲▼◀► for at vælge [Opsæt] > [Funktioner] > [Indslumringstimer].
   → Menuen [Indslumringstimer] vises.
- 3 Tryk på ◀► for at indstille indslumringstiden.
  - Indslumringstiden kan være op til 180 minutter i trin à fem minutter. Hvis tiden indstilles til nul minutter, deaktiveres indslumringstimeren.
- 4 Tryk på **OK** for at aktivere indslumringstimeren.
  - → Tv'et skifter automatisk til standby efter et foruddefineret tidsrum.

# Automatisk tænding af TV'et (Timer til)

Du kan tænde tv'et fra standby til en bestemt kanal på et bestemt tidspunkt.

- 1 Tryk på ♠ (Hjem).
- 2 Tryk på ▲▼◀▶ for at vælge [Opsæt] > [Funktioner] > [Timer Til].
- 3 Tryk på ► for at gå til menuen [Timer Til].
- 4 Tryk på ▲▼◀► for at vælge [Aktiver], og angiv en frekvens [Daglig], [En gang] eller [Fra].
- 5 Tryk på OK for at bekræfte.
- 6 Tryk på ▲▼◀► for at vælge [Tid] og angive starttidspunkt.
- 7 Tryk på **[Udført]** for at bekræfte.
- 8 Tryk på ▲▼◀► for at vælge [Programnr.] og angive kanalen.
- **9** Tryk på **OK** for at bekræfte.
- **10** Tryk på **♠** (**Hjem**) for at afslutte.

## ⊁ Тір

- Vælg [Timer Til] > [Aktiver] > [Fra] for at deaktivere [Timer Til].
- Når [Timer Til] er [Fra], kan kun [Aktiver] vælges.
- Indstil uret på tv'et, før du aktiverer funktionen**[Timer Til]**.

## Brug af tv-lås

Du kan forhindre, at dine børn ser visse former for programmer eller kanaler ved at låse tvknapperne.

#### Indstilling eller ændring af koden til tv-låsen

- 1 Tryk på ♠ (Hjem).
- 2 Tryk på ▲▼◀► for at vælge [Opsæt] > [Funktioner] > [Indstil kode].
- 3 Tryk på ► for at gå til kodeopsætning.
- 4 Indtast koden vha. Numeriske knapper.
- 5 Bekræft ved at indtaste den samme kode igen i den nye dialogboks.
  - → Hvis koden angives korrekt, forsvinder dialogboksen. Hvis koden ikke kan angives, vil du blive bedt om at indtaste koden igen i en ny dialogboks.
- 6 Hvis du vil ændre koden, skal du vælge [Opsæt] > [Funktioner] > [Skift kode].
- 7 Indtast din aktuelle kode vha. Numeriske knapper.
  - ➡ Hvis koden valideres, vil du blive bedt om at indtaste den nye kode i en ny dialogboks.
- 8 Indtast den nye kode vha. Numeriske knapper.
  - → Du vil blive bedt om at bekræfte ved at indtaste den nye kode igen.

## ⊁ Тір

• Hvis du glemmer koden, kan du indtaste '8888' for at tilsidesætte alle eksisterende koder.

# Dansk

#### Låsning eller oplåsning af TV

Lås tv'et for at forhindre adgang til alle kanaler og tilsluttede enheder.

- 1 Tryk på ♠ (Hjem).
- 2 Tryk på ▲▼◀► for at vælge [Opsæt] > [Funktioner] > [Tv-lås].
- 3 Tryk på ► for at gå til [Tv-lås].
  → Du vil blive bedt om at indtaste koden.
- 4 Indtast koden vha. Numeriske knapper.
- 5 Tryk på ▲▼ for at vælge [Lås] eller [Lås op].
- 6 Tryk på OK.
  - → Alle kanaler og tilsluttede enheder låses eller låses op.
- 7 Tryk på ♠ (Hjem) for at afslutte.

#### Bemærk

• Hvis du vælger **[Lås]**, skal du indtaste koden, hver gang du tænder for tv'et.

# Låsning eller oplåsning af en eller flere kanaler

- 1 Tryk på **OK** for at få vist kanaloversigten, mens du ser tv.
- 2 Tryk på ▲▼◀► for at vælge en kanal, der skal låses eller låses op.
- **3** Tryk på **E** OPTIONS.
- 4 Tryk på ▲▼ for at vælge [Lås kanal] eller [Lås kanal op].
- 5 Tryk på OK for at låse eller låse op for kanalen for hvert valg.

#### Bemærk

• Genstart tv'et, for at ændringen kan træde i kraft.

## Brug af uret på tv'et

Du kan få vist et ur på tv-skærmen.

#### Indstil uret på tv'et

- 1 Tryk på ♠ (Hjem).
- 2 Vælg [Opsæt] > [Funktioner] > [Ur]
   → Menuen [Ur] vises.
- 3 Tryk på ▲▼◀► eller Numeriske knapper for at indtaste klokkeslæt.
- 4 Tryk på **[Udført]** for at bekræfte.
- 5 Tryk på ♠ (Hjem) for at afslutte.

## Brug af Scenea

Scenea forvandler dit tv til en personlig fotoramme. Når Scenea er aktiveret, kan du få vist et enkelt billede eller et helt diasshow på dit tv – perfekt til fester eller andre sammenkomster.

#### Bemærk

- Brug øko-tilstand til at spare energi, når tv'et viser Scenea-baggrund eller et diasshow (se 'Brug af øko-tilstand med Scenea-baggrund' på side 18).
- Scenea-baggrund er ikke tilgængelig i butiktilstand (se 'Ændring af tv-præferencer' på side 20) eller MHEG-tilstand (Kun Storbritannien).

#### Sådan vises et enkelt billede med Scenea

- 1 Mens du ser tv, skal du trykke på **SCENEA**.
  - → Scenea-standardbilledet vises på tv'et.
- 2 Tryk på en tilfældig tast på nær ७ (Standby-Til) eller □ PICTURE for at vende tilbage til normal tv-visning.

#### Sådan tilpasses Scenea-billedet

- 1 Tilslut USB-lagerenheden med dine billeder (kun JPEG-format) til USB-stikket på siden af TV'et, mens det er tændt.
- 2 Vælg [Gennemse USB], og tryk derefter på OK.

→ USB-indholdsbrowseren vises.

- 3 Tryk på ▲▼◀► for at navigere til det ønskede billede.
- 4 Tryk på SCENEA.
  - → Dit billede gemmes som Sceneastandardbilledet på TV'et.
- 5 Fjernelse af en USB-lagerenhed. Enheden kan fjernes sikkert, mens TV'et er tændt.
- 6 Følg instruktionerne for at få vist dit personlige Scenea-billede (se 'Sådan vises et enkelt billede med Scenea' på side 17).

#### Bemærk

- Filstørrelsen for billedet skal være under 1 MB.
- Hvis TV'et nulstilles til fabriksindstillingerne, fjernes dit personlige Scenea-billede fra TV'et. Gentag disse instruktioner for at tilpasse dit Scenea-billede igen.

#### Sådan vises billeder i et diasshow med Scenea

- 1 Tilslut USB-lagerenheden med dine billeder (kun JPEG-format) til USB-stikket på siden af tv'et, mens det er tændt.
  - → Startmenuen vises.
- 2 Tryk på SCENEA.
  - → Alle billeder på USB-lagerenheden vises i et diasshow, der starter med tv'ets Scenea-standardbillede.
- 3 Tryk på en tilfældig tast på nær ७ (Standby-Til) eller □ PICTURE for at vende tilbage til normal tv-visning.

#### Brug af indslumringstimer med Scenea-baggrund

Tv'et viser som standard Scenea-billede eller -diasshow i 120 minutter, før det går i standbytilstand. Hvis indslumringstimeren er aktiveret, vises Scenea-billedet eller -diasshowet, så længe som indslumringstimeren skal vare (se 'Brug af timere' på side 15).

#### Brug af øko-tilstand med Sceneabaggrund

Hvis du benytter øko-tilstand med Scenea, sparer du energi ved at sænke lysstyrken for tv'et, mens der vises et Scenea-billede eller -diasshow.

- Tryk på □ PICTURE, mens der vises et Scenea-billede eller -diasshow.
   → Menuen [Eco-tilstand] vises.
- 2 Tryk på ◀► for at vælge [Til].
- **3** Tryk på **OK**.
  - ↦ Øko-tilstand med Scenea aktiveres.

## Se tv i Dual View

Du kan bruge Dual View-funktionen til samtidig visning af tv-kanaler og indgangssignaler fra enheder med VGA- eller DVI-stik (f.eks. en computer eller en satellitboks) på dit tv.

- 1 Tryk på ₳ (Hjem).
- 2 Tryk på ▲▼◀► for at vælge [Opsæt] > [Funktioner] > [Dual View].
- 3 Tryk på OK for at aktivere [Dual View].
   → Hovedskærmbilledet viser indgangskilden fra DVI ellerVGA.
  - → Det andet skærmbillede viser den sidst sete TV-kanal.
- 4 Tryk på ♠ (Hjem) for at afslutte Dual View.

# Dansk

#### Bemærk

- **[Dual View]** er kun tilgængelig, når TV'et er tilsluttet en enhed som f.eks. en pc via en VGA- eller DVI-forbindelse.
- Tilslutning via DVI eller VGA kræver et ekstra lydkabel (se 'Tilslutning af computer' på side 30).

### Visning af fotografier eller afspilning af musik fra en USBlagerenhed

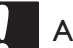

#### Advarsel

• Philips er ikke ansvarlig for manglende understøttelse af USB-lagerenheden, ej heller for skader på eller tab af data på enheden.

Brug USB-stikket, når du vil se fotos eller lytte til musik, der er gemt på en USB-lagerenhed.

- 1 Tænd for tv'et.
- 2 Tilslut USB-enheden til USB-porten på siden af tv'et.
  - → Startmenuen vises.

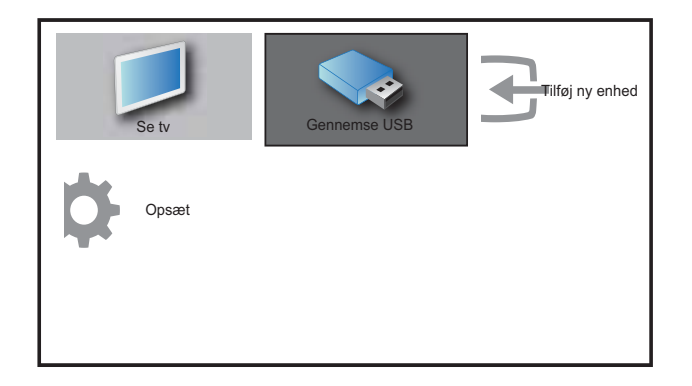

- 3 Tryk på ▲▼◀► for at vælge [Gennemse USB].
- 4 Tryk på OK for at bekræfte.
   → USB-miniatureoversigten vises.

#### 🔆 Тір

• Tryk på **(III) GUIDE** for at skifte mellem visningerne miniature og filoversigt.

#### Se fotos

- I USB-indholdsbrowseren skal du vælge [Billede] og trykke på ► for at gå til denne.
- 2 Tryk på **(III) GUIDE** for at skifte mellem visningerne miniature og filoversigt.
- 3 Tryk på ▲▼◀► for at vælge et foto eller et fotoalbum.
- 4 Tryk på OK for at se det valgte foto i fuld skærm.

#### 🔆 Тір

• I fuld skærm-tilstand kan du trykke på ◀► for at rykke rundt i fotografierne.

#### Visning af fotodiasshow

- 1 Når et foto vises i fuld skærmstørrelse, skal du trykke på **OK** eller **►II**.
  - → Diasshowet begynder fra det valgte billede.
- **2** Tryk på:
  - OK eller ►II for at holde pause i diasshowet.
     ↓ Ikonet II vises.
  - Tryk på ◀◀ eller ▶▶ for skifte mellem billeder.
  - Tryk på **BACK** eller for at stoppe diasshowet.

#### Ændring af indstillinger for diasshow

- 1 Når du ser et diasshow, skal du trykke på **OPTIONS**.
  - $\, \rightarrowtail \,$  Indstillingsmenuen for dias showet vises.
- 2 Tryk på  $\blacktriangle \nabla$  for at vælge en af følgende.
  - **[Start/stop dias.]**Starter eller stopper et diasshow.
  - **[Diasshowoverg.]**Indstiller overgangen fra et billede til det næste.
  - **[Diasshowfr.]**Indstiller den tidsperiode, billede skal vises.
  - **[Roter billede]**Drejer et billede.
  - **[Vis info]**Viser billednavn, dato, størrelse og næste billede i diasshowet.
- **3** Tryk på **OK** for at bekræfte indstillingen.

#### Bemærk

• [Roter billede] og [Vis info] vises kun, når du trykker på OK eller ► II for at holde pause i diasshowet.

## Afspilning af musik

- I USB-miniatureoversigten skal du vælge [MUSIK], og trykke på ► for at gå til denne.
- 2 Tryk på I GUIDE for at skifte mellem visningerne miniature og filoversigt.
- 3 Tryk på ▲▼◀► for at vælge musik eller et musikalbum.
- 4 Tryk på **OK** for at afspille det valgte musik.

#### Musikindstillinger

Når du lytter til musik, skal du trykke på **OPTIONS** for at få adgang til en af følgende musikindstillinger.

- [Gentag]
- [Afspil én gang]
- [Gentag]
- [Shufflefunktion]
- [Vis info]

## Fjernelse af en USB-lagerenhed

#### Advarsel

- Følg denne fremgangsmetode for at undgå beskadigelse af USB-lagerenheden.
- 1 Tryk på → BACK for at afslutte USBoversigten.
- 2 Vent i fem sekunder, før du frakobler USB-lagerenheden.

## Opdatering af tv-softwaren

Philips arbejder hele tiden på at forbedre produkterne, og vi anbefaler, at du opdaterer tv-softwaren, når opdateringer er tilgængelige. Kontroller www.philips.com/support for at se efter opdateringer.

# Kontrol af den aktuelle softwareversion

- 1 Tryk på � (Hjem).
- 2 Tryk på ▲▼◀► for at vælge [Opsæt] > [Softw.opd.] > [Aktuel software].
  - → Tv'et viser de aktuelle softwareoplysninger.

## Ændring af tv-præferencer

- 1 Tryk på ₳ (Hjem).
- 2 Vælg [Opsæt] > [Installation] > [Foretrukne indst.].
- 3 Tryk på OK eller► for at vælge [Foretrukne indst.].
  - **[Lokalitet]**Optimerer TVindstillingerne til den valgte placering - hjem eller butik.
  - [Lydstyrkebjælke]Viser lydstyrkebjælke, når lydstyrken justeres.

- **[EasyLink]**Aktiverer afspilning og standby med et enkelt tryk på en knap for EasyLink-kompatible enheder.
- [Pixel Plus Link]Tilsidesætter indstillingerne for de tilsluttede enheder og anvender indstillingerne for tv'et. (Kun tilgængelig, når [EasyLink] > [Til] er valgt).
- [Farve] Indstiller den farve-tvstandard, der benyttes i dit område.
   Vælg en af følgende muligheder:
   [SECAM], [NTSC], [AUTO] eller
   [PAL].
- **[E-etiket]**Kun til butik-tilstand. Angiver placering af e-etiket.
- 4 Tryk på ▲▼◀► for at vælge præference.
- 5 Tryk på OK.
- 6 Tryk på ♠ (Hjem) for at afslutte.

## Adgang til dekoderkanal

Du kan tilknytte kanaler, der leveres via en dekoder, til dit tv-kanaludvalg. På den måde kan du vælge disse kanaler via fjernbetjeningen til tv'et. Dekoderen skal være tilsluttet EXT1.

#### Indstilling af dekoderkanal

Tilknytning af kanaler fra en dekoder

- 1 Tryk på ₳ (Hjem).
- 2 Vælg [Opsæt] > [Installation] > [Dekoder].
- **3** Tryk på ► for at acceptere **[Dekoder]**.
- 4 Tryk på ► for at acceptere [Kanaler].
- 5 Tryk på ▲▼ for at vælge kanalnummer til tilknytning af dekoderkanal.
- 6 Tryk på OK.
- 7 Tryk på ▲▼◀► for at vælge og angive[Status].
- 8 Tryk på ▲▼ for at vælge det stik, der benyttes af dekoderen ([Ingen] eller [EXT 1]).

#### 9 Tryk på OK. 10 Tryk på ♦ (Uliam)

10 Tryk på ♠ (Hjem) for at afslutte.

Bemærk

• Vælg **[Ingen]**, hvis du ikke ønsker tilknytning til dekoderkanalen.

## Start af tv-demo

- 1 Tryk på **DEMO** på fjernbetjeningen.
- 2 Tryk på ▲▼ for at vælge en demo, og tryk på OK for at se den.
- **3** Tryk på **DEMO** for at afslutte.

## Nulstilling af TV'et til fabriksindstillingerne

Du kan gendanne TV'ets standardindstillinger for billede og lyd. Indstillingerne for kanalinstallation forbliver uændrede.

- 2 Vælg [Opsæt] > [Installation] > [Fabriksindst.].
- 3 Tryk på OK eller ► for at gå til
  [Fabriksindst.] menuen.
  → [Nulstil] er fremhævet.
- **4** Tryk på **OK** for at nulstille til fabriksindstillingerne.
- 5 Tryk på ♠ (Hjem) for at afslutte.

# 6 Installation af kanaler

Første gang du indstiller tv'et, bliver du bedt om at vælge menusprog og installere tv-kanaler og digitale radiokanaler (hvis de er tilgængelige). I dette kapitel finder du instruktioner i, hvordan du geninstallerer og finjusterer kanaler.

# Automatisk installation af kanaler

'Dette afsnit beskriver, hvordan der søges efter og lagres kanaler automatisk.

#### Trin 1 Vælg dit menusprog

- Bemærk
- Spring dette trin over, hvis sprogindstillingerne er korrekte.
- 2 Tryk på ▲▼◀► for at vælge [Opsæt] > [Installation] > [Sprog] > [Menusprog].
- 3 Tryk på ► for at acceptere [Menusprog].
- 4 Tryk på ▲▼ for at vælge en sprogindstilling og derefter på OK for at bekræfte.

| Billede      | Menusprog         | Engelsk   |
|--------------|-------------------|-----------|
| 4            | Kanalinstallation | Česky     |
| Lyd          | Foretrukne        | Български |
| Funktioner   | Dekoder           | Dansk     |
| Funktioner   | Fabriksindstill.  | Deutsch   |
| Installation | Aktuel software   | Ελληνικά  |
| <b>T</b>     |                   | Español   |
| Softw.opd.   |                   | Français  |

5 Tryk på ♠ (Hjem) for at afslutte.

#### Trin 2 Installer kanaler

Vælg land, så kanalerne installeres korrekt.

- 1 Tryk på ₳ (Hjem).
- 2 Tryk på ▲▼◀► for at vælge [Opsæt] > [Installation] > [Kanalinstallation] > [Kanalassistent].

| Billede      | Menusprog         | Kanalassistent |
|--------------|-------------------|----------------|
|              | Kanalinstallation | Analog: Manuel |
| Lyd          | Foretrukne        |                |
| Funktioner   | Dekoder           |                |
| 4.           | Fabriksindstill.  |                |
| Installation | Aktuel software   |                |
| Softw.opd.   |                   |                |

3 Tryk på ▲▼ for at vælge land og derefter på ► for at gå videre til næste trin.

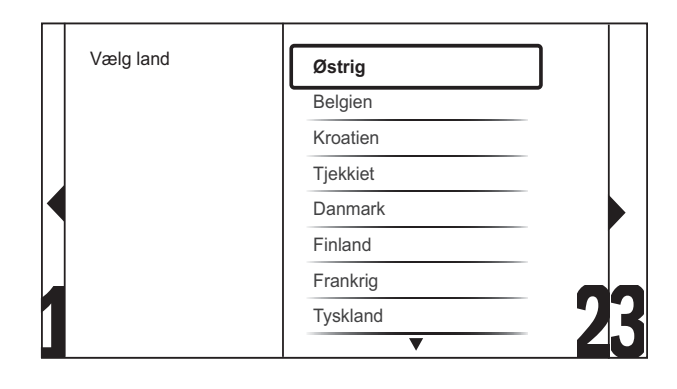

4 Vælg [Start], og tryk på OK for at geninstallere kanaler.

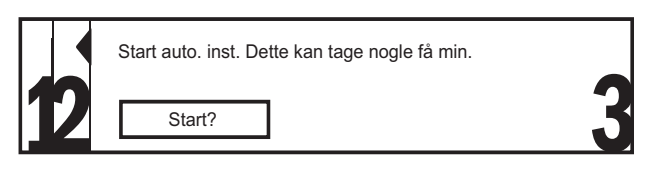

- → Du har mulighed for at vælge **[Stop]** af processen, mens systemet søger efter kanaler.
- 5 Hvis du vil stoppe søgningen, skal du vælge **[Stop]** og trykke på **OK**.
  - → Du vil blive spurgt, om du ønsker at stoppe ( [Stop] ) eller fortsætte ( [Fortsæt] ) processen.

- 6 Tryk på ◀► for at vælge [Stop] eller [Fortsæt].
- 7 Tryk på OK for at bekræfte dit valg.

## Manuel installation af kanaler

Dette afsnit beskriver, hvordan du automatisk søger efter og gemmer analoge kanaler manuelt.

- 1 Tryk på ♠ (Hjem).
- 2 Tryk på ▲▼◀► for at vælge [Opsæt] > [Installation] > [Kanalinstallation] > [Analog: Manuel].
  - → Menuen [Analog: Manuel] vises.

| Billede      | Menusprog         | Kanalassistent |
|--------------|-------------------|----------------|
|              | Kanalinstallation | Analog: Manuel |
| Lyd          | Foretrukne        |                |
| Funktioner   | Dekoder           |                |
|              | Fabriksindstill.  |                |
| Installation | Aktuel software   |                |
| Softw.opd.   |                   |                |

- 3 Tryk på ▲▼ for at vælge det emne, du vil justere.
  - [System]
  - [Søg]
  - [Kanalnummer]
  - [Finjuster]
  - [Gem aktuel kanal]
  - [Gem ny kanal]
  - [Spring kanal over]

#### Vælg dit system

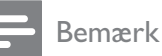

- Spring dette trin over, hvis systemindstillingerne er korrekte.
- 1 Tryk på ♠ (Hjem).
- 2 Tryk på ▲▼◀► for at vælge [Opsæt] > [Installation] > [Kanalinstallation] > [Analog: Manuel].
   → Menuen [Analog: Manuel] vises.
- 3 Tryk på ▲▼◀► for at vælge og angive [System].
- 4 Tryk på ▲▼ for at vælge land eller område.
- 5 Tryk på OK for at bekræfte.
- 6 Tryk på ♠ (Hjem) for at afslutte.

#### Find og gem nye TV-kanaler

- 1 Tryk på ₳ (Hjem).
- 2 Tryk på ▲▼◀► for at vælge [Opsæt] > [Installation] > [Kanalinstallation] > [Analog: Manuel].
   → Menuen [Analog: Manuel] vises.
- 3 Tryk på ▲▼◀► for at vælge og angive [Søg].
- 4 Tryk på Numeriske knapper for at indtaste frekvensen på tre tal manuelt.
- 5 Tryk på OK for at begynde søgningen.
  - ➡ Hvis en kanal ikke er tilgængelig på den valgte frekvens, vil systemet søge efter den næste tilgængelige kanal.
- 6 Tryk på → BACK, når den nye kanal er fundet.
- 7 Tryk på ▲▼ for at vælge [Gem ny kanal] for at gemme den nye kanal under et nyt kanalnummer.
- 8 Tryk på ► for at acceptere [Gem ny kanal].
- **9** Tryk på **OK** for at gemme den nye kanal.
- **10** Tryk på ▲ (**Hjem**) for at afslutte.

#### Skift kanalnummer

- 1 Tryk på ₳ (Hjem).
- 2 Tryk på ▲▼◀▶ for at vælge [Opsæt] > [Installation] > [Kanalinstallation] > [Analog: Manuel].
   → Menuen [Analog: Manuel] vises.
- 3 Tryk på ▲▼◀► for at vælge og angive [Kanalnummer].
  → Skærmen viser den kanal, du ser.
- 4 Tryk på ▲▼ for at ændre kanalnummeret.
- 5 Tryk på OK for at bekræfte.
- 6 Tryk på ▲▼ for at vælge [Gem ny kanal] for at gemme kanalnummeret.
- 7 Tryk på ► for at acceptere [Gem ny kanal].
- 8 Tryk på OK for at gemme den nye kanal.
- 9 Tryk på ♠ (Hjem) for at afslutte.

#### Finjustering af analoge kanaler

- 1 Tryk på ₳ (Hjem).
- 2 Tryk på ▲▼◀► for at vælge [Opsæt] > [Installation] > [Kanalinstallation] > [Analog: Manuel].
  - → Menuen [Analog: Manuel] vises.
- 3 Tryk på ▲▼◀► for at vælge og angive [Finjuster].
- 4 Tryk på  $\blacktriangle \nabla$  for at justere frekvensen.
- 5 Tryk på OK for at bekræfte.
- 6 Tryk på ▲▼ for at vælge [Gem aktuel kanal] for at gemme kanalnummeret.
- 7 Tryk på ► for at acceptere [Gem aktuel kanal].
- 8 Tryk på OK for at gemme den aktuelle kanal.
- 9 Tryk på ♠ (Hjem) for at afslutte.

#### Spring kanaler over

- **1** Tryk på **♠** (Hjem).
- 2 Tryk på ▲▼◀► for at vælge [Opsæt] > [Installation] > [Kanalinstallation] > [Analog: Manuel].
   → Menuen [Analog: Manuel] vises.
- 3 Tryk på ▲▼◀► for at vælge og angive [Spring kanal over].
- Tryk på ◄► for at vælge [Ja], og tryk på
   OK for at springe den aktuelle kanal over.
  - → Den valgte kanal springes over, når du trykker på P +/- på fjernbetjeningen eller åbner kanaloversigten.
- 5 Tryk på ♠ (Hjem) for at afslutte.

#### Bemærk

• De kanaler, der springes over, kan gendannes i kanallisten.

## Omdøbning af kanaler

Du kan omdøbe kanalerne. Navnet vises, når du vælger kanalen.

- 1 Tryk på **OK** for at få vist kanaloversigten, mens du ser TV.
- 2 Vælg den kanal, du vil omdøbe.
- 3 Tryk på OPTIONS.→ Kanalmenuen vises.
- 4 Tryk på ▲▼◀► for at vælge og angive
  [Omdøb kanal].
  → Et indtastningsfelt vises.
- 5 Tryk på ▲▼◀▶ for at vælge tegn.
- **6** Tryk på **OK** for at bekræfte hvert tegn.

#### 🔆 Тір

- Omdøb kanaler et kanalnavn kan være på op til seks tegn.
- Tryk på **[Aa]** for at skifte mellem små og store bogstaver.

## Ændring af kanalrækkefølgen

Når du har installeret kanalerne, kan du efterfølgende ændre den rækkefølge, de vises i.

- **1** Tryk på **OK** for at få vist kanaloversigten, mens du ser TV.
- 3 Tryk på ▲▼ for at vælge [Ordn igen], og tryk derefter på OK.
- 4 Vælg den kanal, der skal flyttes, og tryk derefter på **OK**.
  - $\mapsto$  Den valgte kanal fremhæves.
- 5 Tryk på ▲▼◀▶ for at flytte den fremhævede kanal til den ønskede placering, og tryk derefter på OK.
- 6 Tryk på OPTIONS.
   → [Omarrang. færdig] vises i skærmbilledet.
- 7 Tryk på OK for at bekræfte.
- 8 Tryk på → BACK for at gå ud af kanaloversigten.

# 7 Tilslutning af enheder

Dette afsnit beskriver, hvordan man tilslutter enheder med forskellige stik. Der angives eksempler i lynvejledningen.

#### Bemærk

• Du kan bruge forskellige typer stik til at tilslutte enheder til tv'et.

## Stik bagpå til 19-22 tommers tv

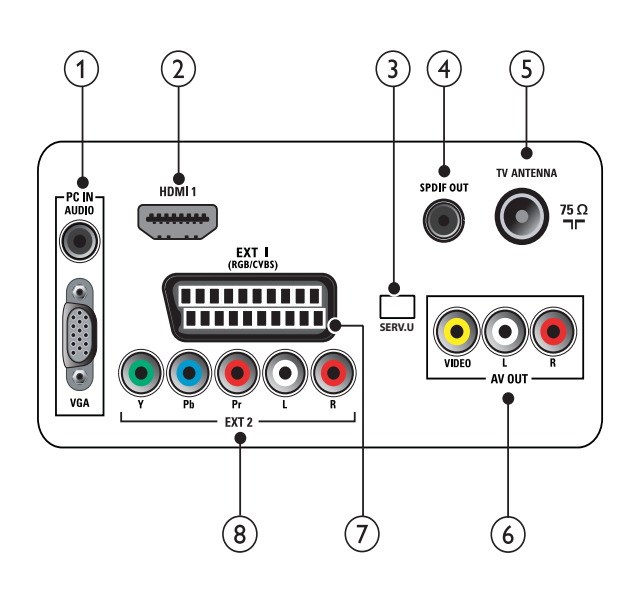

1 PC IN (VGA og AUDIO IN) Audio- og videoindgang fra computer.

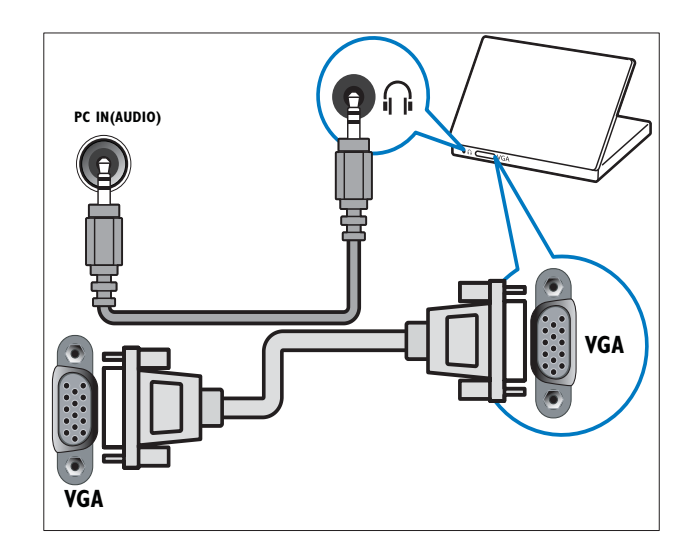

## 2 HDMI 1

Digital audio- og videoindgang fra digitale HD-enheder, f.eks. Blu-ray-afspillere.

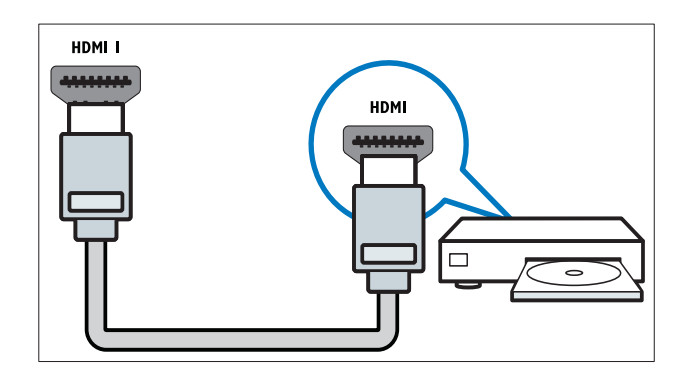

#### 3 SERV. U

Kun til brug for reparatører.

#### (4) SPDIF OUT

Digital audioudgang til hjemmeunderholdningssystemer og andre digitale lydsystemer.

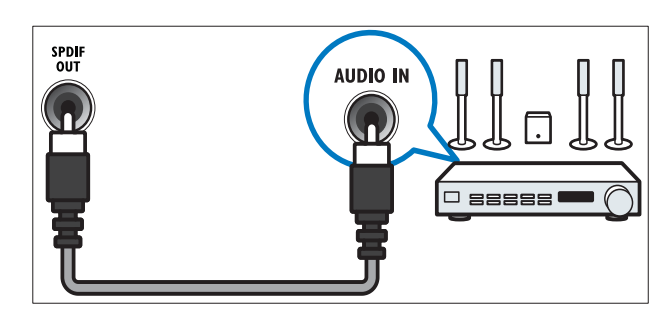

#### 5 TV ANTENNA

Signalindgang fra antenne, kabel eller satellit.

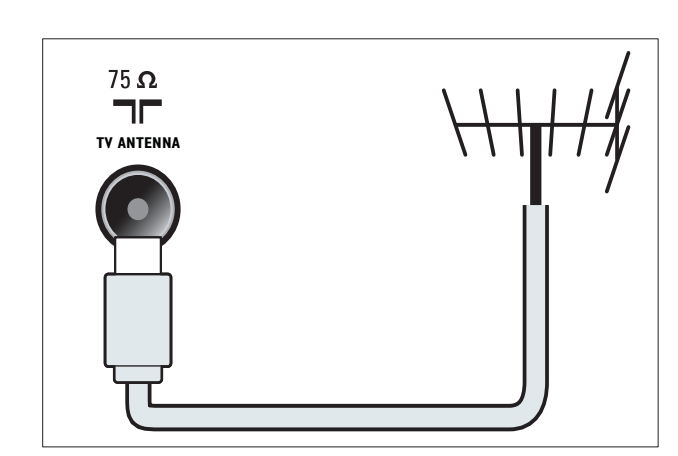

6 AV OUT (VIDEO OUT og AUDIO OUT L/R)

Audio- og videoudgang til analoge enheder, f.eks. et andet TV eller en optageenhed.

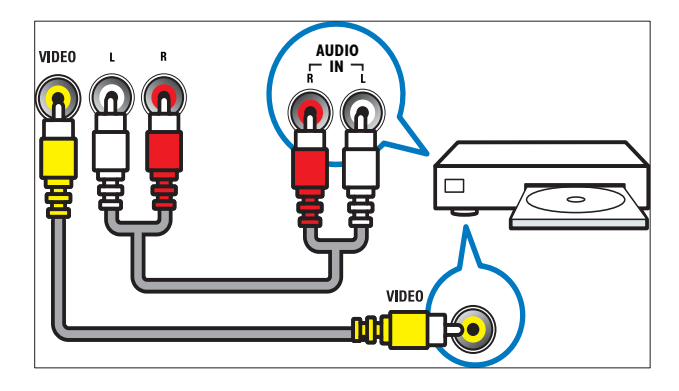

#### (7) EXT 1 (RGB og CVBS)

Analog audio- og videoindgang fra analoge eller digitale enheder, f.eks. dvdafspillere eller spilkonsoller.

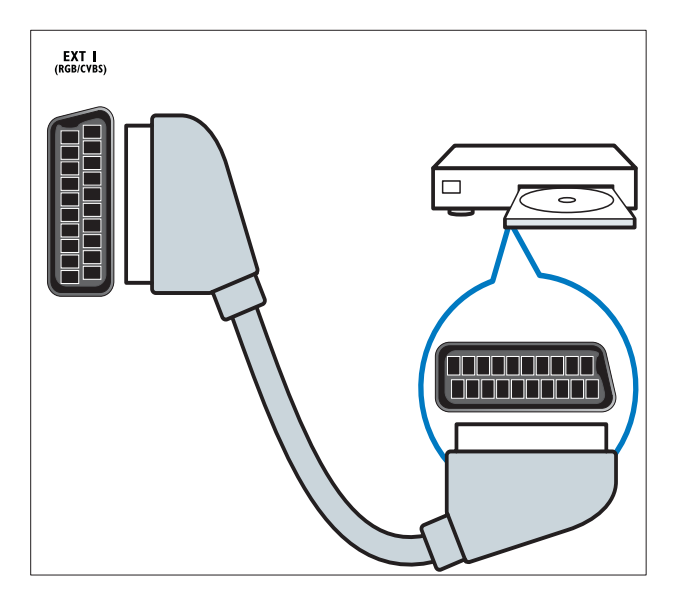

(8) EXT 2 (Y Pb Pr og AUDIO L/R) Analog audio- og videoindgang fra analoge eller digitale enheder, f.eks. dvdafspillere eller spilkonsoller.

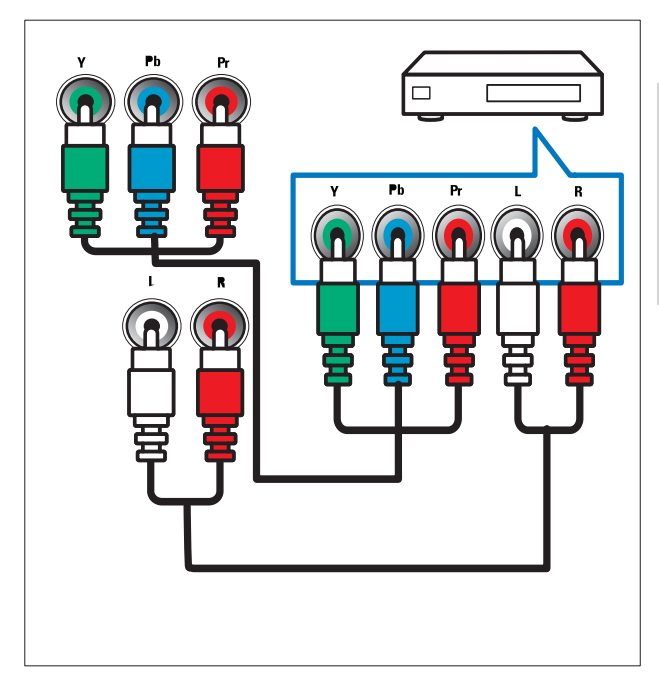

## Stik bagpå til tv på 26 tommer eller mere

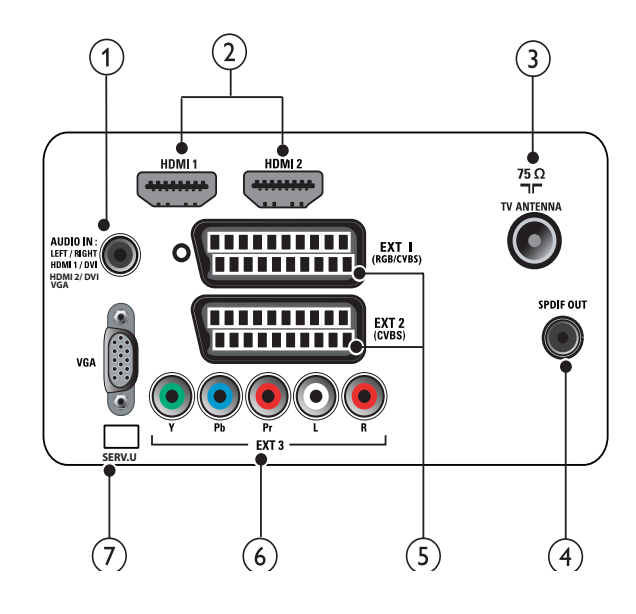

(1) PC IN (VGA og AUDIO IN) Audio- og videoindgang fra computer.

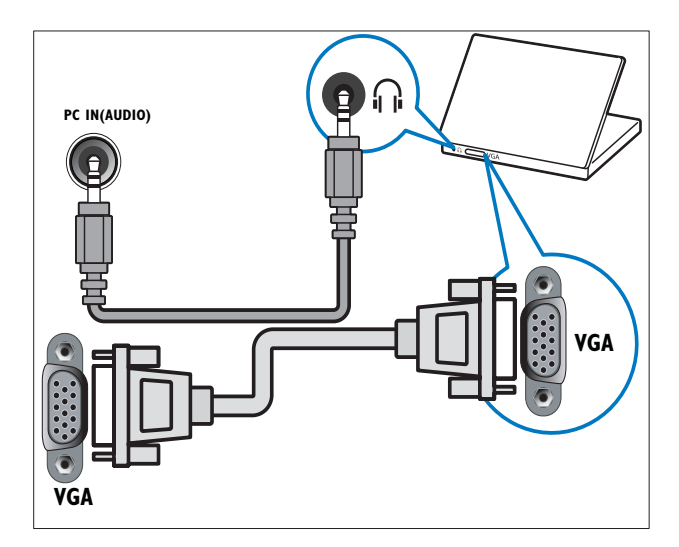

#### 2 HDMI 1/2

Digital audio- og videoindgang fra digitale HD-enheder, f.eks. Blu-ray-afspillere.

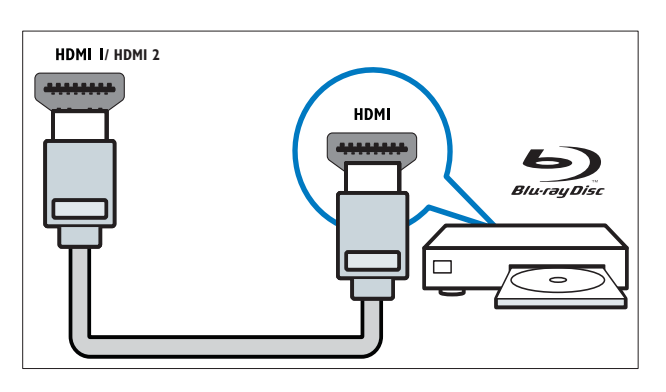

#### 3 TV ANTENNA

Signalindgang fra antenne, kabel eller satellit.

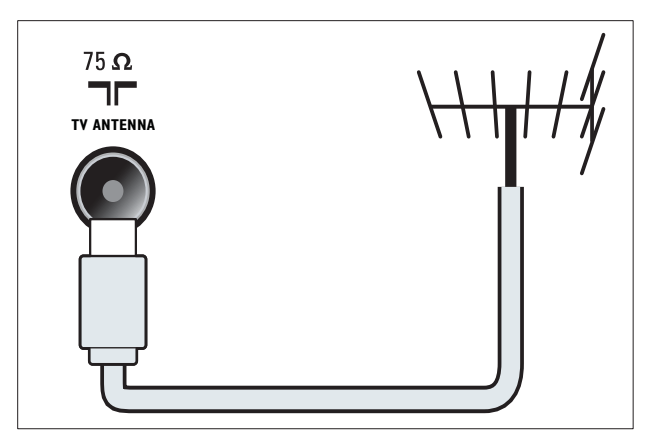

## (4) SPDIF OUT

Digital audioudgang til hjemmeunderholdningssystemer og andre digitale lydsystemer.

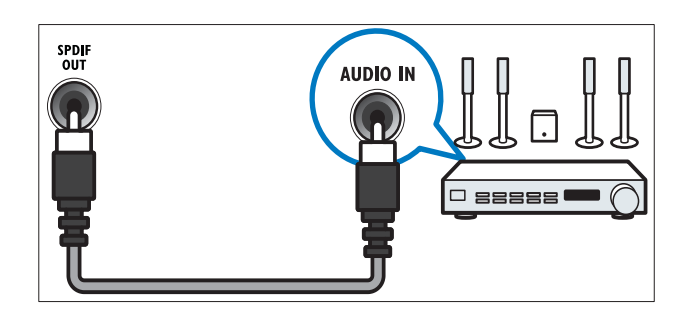

(5) EXT 1 (RGB og CVBS) / EXT 2 (CVBS) Analog audio- og videoindgang fra analoge eller digitale enheder, f.eks. dvd-afspillere eller spilkonsoller. EXT 2 understøtter S-Video.

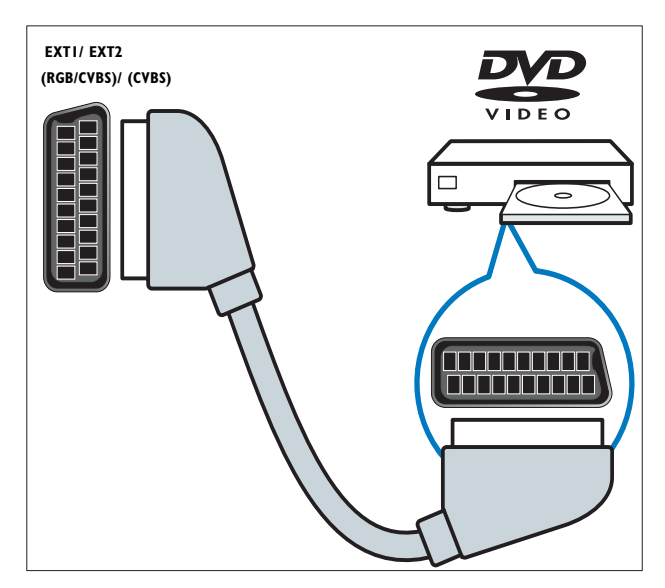

6 EXT 3 (Y Pb Pr og AUDIO L/R) Analog audio- og videoindgang fra analoge eller digitale enheder, f.eks. dvdafspillere eller spilkonsoller.

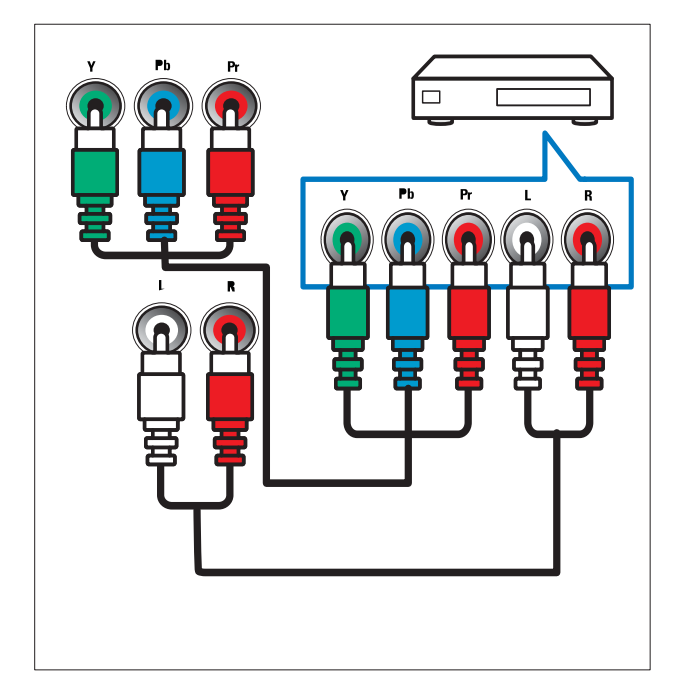

#### 7 SERV. U

Kun til brug for reparatører.

## Tilslutninger på siden

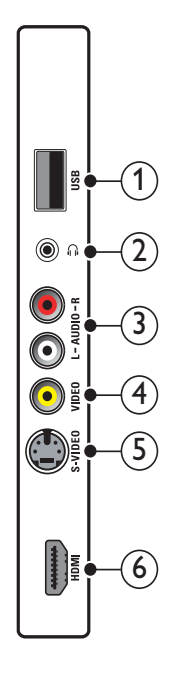

(1) USB Dataindgang fra USB-lagerenhed.

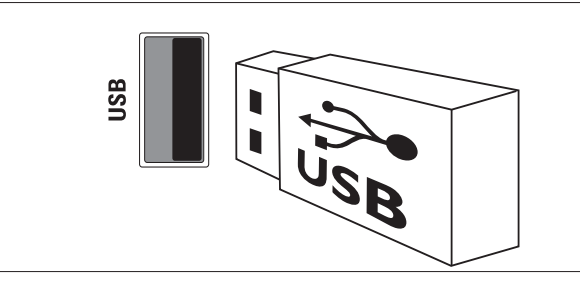

#### 2

Stereolydudgang til hovedtelefoner eller øretelefoner.

#### 3 AUDIO L/R

Audioindgang fra analoge enheder tilsluttet **VIDEO**.

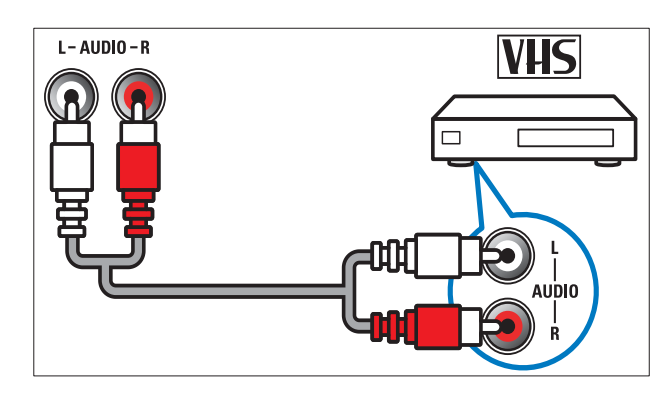

#### (4) VIDEO

Composite video-indgang fra analoge enheder, f.eks. videooptagere.

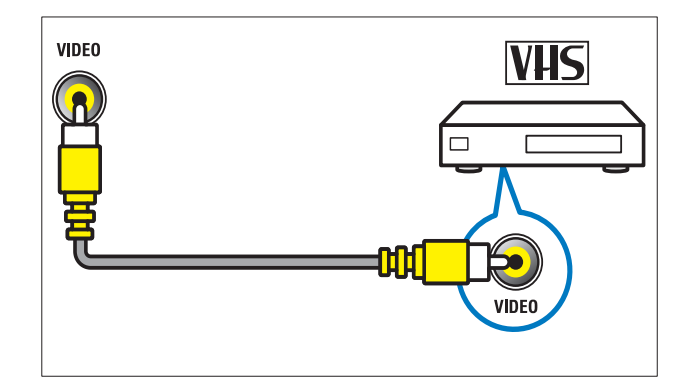

#### 5 S-VIDEO

S-Video (side) til brug med Audio L/R-stik til videokamera, spilkonsol osv. Når du bruger S-Video (side) til videosignaler, bør du ikke bruge Composite video-indgang (side) til videosignaler.

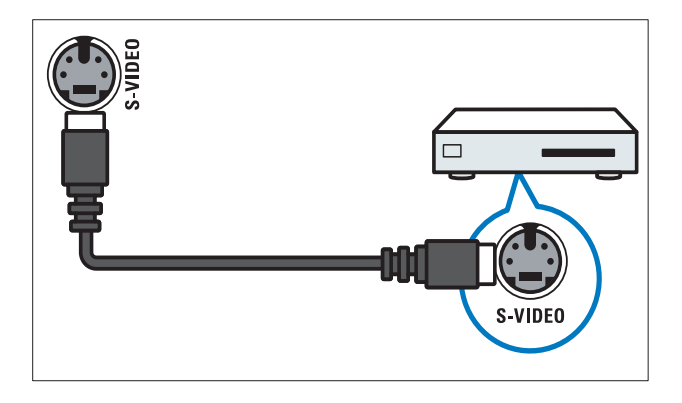

#### 6 HDMI

Digital audio- og videoindgang fra digitale HD-enheder, f.eks. Blu-ray-afspillere.

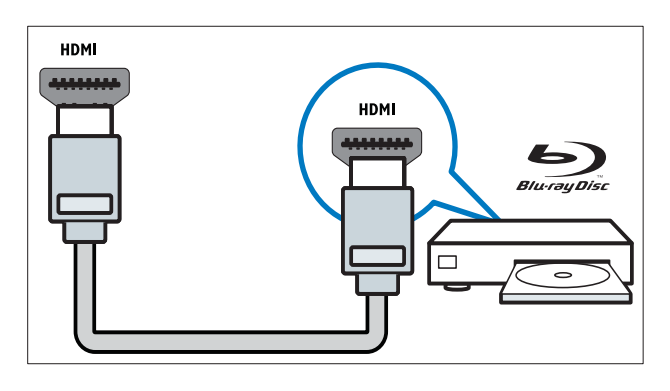

## Tilslutning af computer

#### Før du tilslutter en computer til tv'et

- Indstil skærmens opdateringshastighed til 60 Hz.
- Vælg en understøttet skærmopløsning på computeren.

## Tilslut en computer med en af følgende tilslutninger:

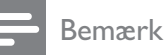

- Tilslutning via DVI eller VGA kræver et ekstra lydkabel.
- HDMI-kabel

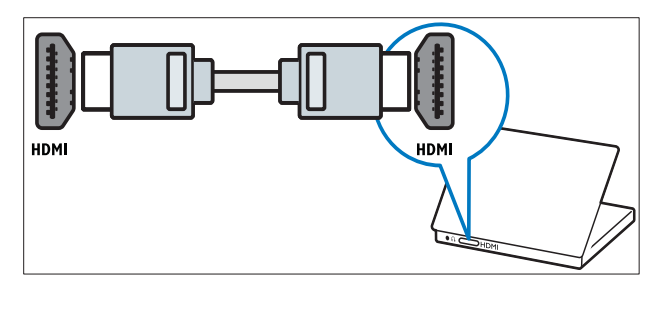

• DVI-HDMI-kabel

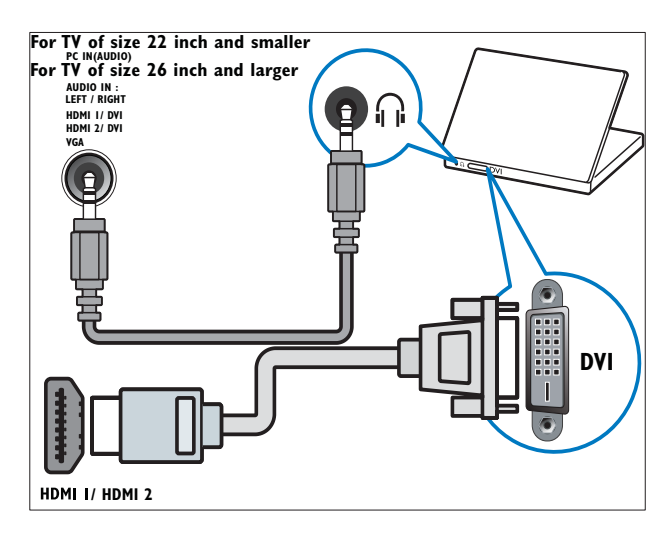

HDMI-kabel og HDMI-DVI-adapter

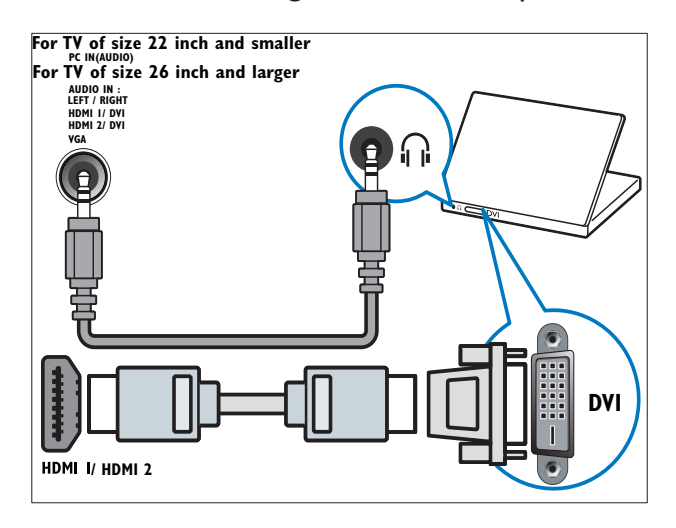

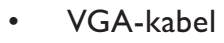

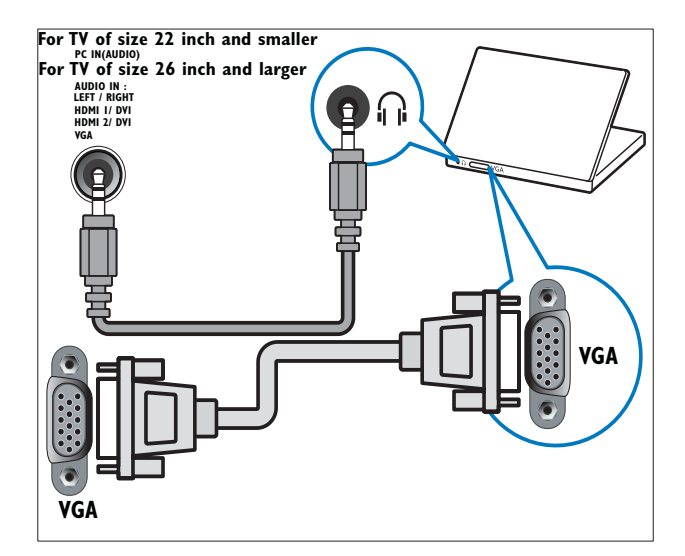

## Brug af Philips EasyLink

Dit tv understøtter Philips EasyLink, der benytter HDMI CEC-protokollen (Consumer Electronics Control). EasyLink-kompatible enheder, der er tilsluttet via HDMI-stik, kan betjenes med en enkelt fjernbetjening.

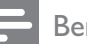

#### Bemærk

- Den EasyLink-kompatible enhed skal være tændt og valgt som kilde.
- Philips kan ikke garantere for 100% interkompatibilitet med alle HDMI CEC-enheder.

#### EasyLink-funktioner

Dit tv understøtter følgende Easylinkfunktioner:

- Afspilning med ét tryk:Når du tilslutter tv'et til enheder, der understøtter afspilning med ét tryk, kan du betjene tv'et og enhederne med én fjernbetjening. Hvis du f.eks. trykker på Play på fjernbetjeningen til dvd-afspilleren, skifter tv'et automatisk til den korrekte kanal for at vise indholdet af dvd'en.
- Standby med ét tryk:Når du tilslutter tv'et til enheder, der understøtter standby, kan du bruge fjernbetjeningen til tv'et til at sætte tv'et og alle tilsluttede HDMI-enheder på standby.
- Systemlydstyring (lyd med ét tryk): Når du tilslutter tv'et til en HDMI CEC-kompatibel forstærker (f.eks. et hjemmebiografsystem eller en avmodtager), kan tv'et automatisk skifte til afspilning af lyd fra den tilsluttede forstærker. Hvis du vil anvende lyd med ét tryk, skal du tilknytte lydindgangen fra den tilsluttede forstærker til tv'et. Du kan bruge fjernbetjeningen til den tilsluttede forstærker eller tv'et til at justere lydstyrken.

- Fjernbetj.gennemgang (fjernbetj. tast-videresendelse):Fjernbetj.tastvideresendelse giver dig mulighed for at betjene EasyLink-kompatible enheder vha. fjernbetjeningen til dit tv.
- **Pixel Plus-link:**Tilsidesætter indstillingerne for de tilsluttede enheder og anvender indstillingerne for tv'et.

#### Aktivering eller deaktivering af EasyLink

Bemærk

- Undlad at aktivere Philips EasyLink, hvis du ikke har planer om at bruge det.
- 1 Tryk på ♠ (Hjem).
- 2 Tryk på ▲▼◀► for at vælge [Opsæt] > [Installation] > [Foretrukne indst.] > [EasyLink].
- **3** Vælg **[Til]** eller **[Fra]**.

#### Sådan bruges afspilning med ét tryk

- 1 Tryk på afspil på enheden efter at have aktiveret EasyLink.
  - → Tv'et skifter automatisk til den korrekte kilde.

#### Sådan bruges standby med ét tryk

- 1 Tryk på og hold & Standby nede på fjernbetjeningen til tv'et eller enheden i mindst tre sekunder.
  - → Tv'et og alle tilsluttede HDMI-enheder skifter til standby.

#### Systemaudiostyring

Når denne funktion er aktiveret, slukkes tv-højttalerne automatisk, når der afspilles indhold fra et EasyLink-kompatibelt hjemmebiografsystem. Lyden afspilles kun fra forstærkerens højttalere, f.eks. hjemmebiografsystemets højttalere eller avmodtager.

#### Bemærk

- Følg instruktionerne i brugervejledningen for de tilsluttede enheder, så du får tilsluttet lydindgangen til tv'et korrekt (se 'Tilslutning af forstærker' på side 32).
- Aktiver lyd og standby med ét tryk for dine Easylink-kompatible enheder ved at følge instruktionerne i forrige afsnit (se 'Aktivering eller deaktivering af EasyLink' på side 31).
- 2 Tryk på ♠ (Hjem).
- 3 Tryk på ▲▼◀► for at vælge [Opsæt] > [Lyd] > [Tv-højttalere] > [Auto EasyLink].
  - TV-højttalerne slukkes automatisk, når der registreres indhold fra et Easylinkkompatibelt system.
- 4 Tryk på ▲▼◀► for at vælge [Opsæt] > [Lyd] > [Tv-højttalere] > [Til] for at deaktivere systemlydstyring og aktivere TV-højttalerne.

#### - Bemærk

 Hvis du vælger [Tv-højttalere] > [Fra], slås lyden fra i TV-højttalerne.

#### Tilslutning af forstærker

Du kan bruge en forstærker som f.eks. et hjemmebiografsystem eller en av-modtager til at afspille lyd fra en Easylink-kompatibel enhed, der er sluttet til tv'et.

Du kan tilslutte en forstærker på forskellige måder:

 En forstærker, der kun har en HDMI-udgang. Lyden kan afspilles af forstærkeren fra enheden eller tv'et.

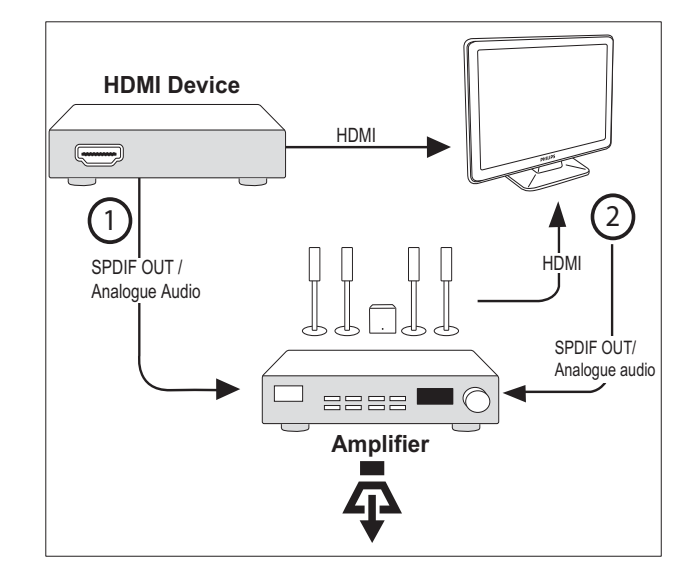

• En forstærker, der har en HDMI-indgang og flere HDMI-udgange. Lyden kan afspilles af forstærkeren fra enheden via HDMI-stik.

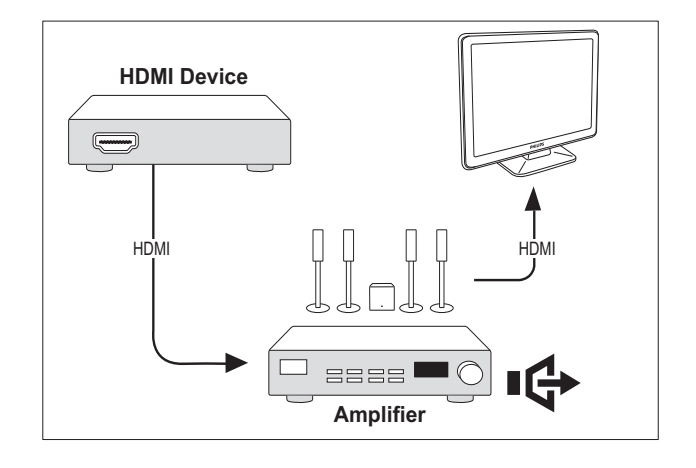

#### Bemærk

• Du skal tilknytte lydindgangen fra den tilsluttede enhed til tv'et for at kunne bruge denne funktion.

#### Aktiver fjernbetj.gennemgang

- 1 Aktiver lyd og standby med ét tryk for dine Easylink-kompatible enheder ved at følge instruktionerne i forrige afsnit (se 'Aktivering eller deaktivering af EasyLink' på side 31).
- 2 Tryk på 🖨 (Hjem).
- 3 Tryk på ▲▼◀▶ for at vælge en enhed med HDMI-stik fra startmenuen.
- 4 Tryk på 🗉 OPTIONS.
- 5 Tryk på ▲▼ for at vælge **[Akt.** fjernbet.g.], og tryk på OK.
  - → Fjernbetj.gennemgang er aktiveret på den valgte enhed.

Bemærk

• Easylink-kompatible enheder skal tilsluttes TV'et via et HDMI-stik.

#### Deaktiver fjernbetj.gennemgang

- 1 Aktiver lyd og standby med ét tryk for dine Easylink-kompatible enheder ved at følge instruktionerne i forrige afsnit (se 'Aktivering eller deaktivering af EasyLink' på side 31).
- 2 Tryk på 🕇 (Hjem).
- 3 Tryk på  $\blacksquare \blacksquare \blacksquare$  for at vælge en enhed med HDMI-stik fra startmenuen.
- 4 Tryk på 🗉 OPTIONS.
- 5 Tryk på ▲▼ for at vælge **[Deakt.** fjernbet.g.], og tryk på OK.
  - → Fjernbetj.gennemgang er deaktiveret på den valgte enhed.

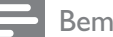

Bemærk

• Easylink-kompatible enheder skal tilsluttes TV'et via et HDMI-stik.

#### Menuadgang efter aktivering af fjernbetjeningsgennemgang

- 1 Aktiver fjernbetjeningsgennemgang som beskrevet i forrige afsnit.
- 2 Tryk på  $\blacktriangle \forall \blacklozenge \forall \bullet$  for at markere en enhed, der er aktiveret til at understøtte fjernbetjeningsgennemgang, og tryk på **OK** for at vælge denne.
- 3 Tryk på 🗉 **OPTIONS** for at åbne en af følgende menuer til TV'et eller den aktive enhed, der er tilsluttet TV'et:
  - [Tv-opsæt.]Giver adgang til menuer, hvor du kan ændre indstillinger for billede og lyd samt andre indstillinger.
  - [Ur]Viser et ur på tv-skærmen.
  - [Tv-højttalere]Tænder eller slukker for TV-højttalerne. Hvis TVhøjttalerne indstilles til automatisk tilstand, slukkes højttalerne, når der registreres indhold fra et EasyLinkkompatibelt hjemmebiografsystem.
  - [Enh.rodmenu]Åbner rodmenuen for den pågældende cd/dvd/spildisk.
  - [Enh.opsæt.menu]Åbner hovedmenuen for den tilsluttede enhed, f.eks. dvd-afspiller, harddiskoptager eller spilkonsol.
  - [Enh.indholdsmenu]Åbner indholdsmenuen for den pågældende cd/dvd/spildisk.
- 4 Tryk på **OK** for at åbne eller aktivere dit valg.

## Brug af Kensington-lås

Der sidder et stik til en Kensington-sikkerhedslås bag på tv'et. Forebyg tyveri ved at vikle Kensington-kablet rundt om et permanent objekt, f.eks. et tungt bord, inden det sættes i stikket.

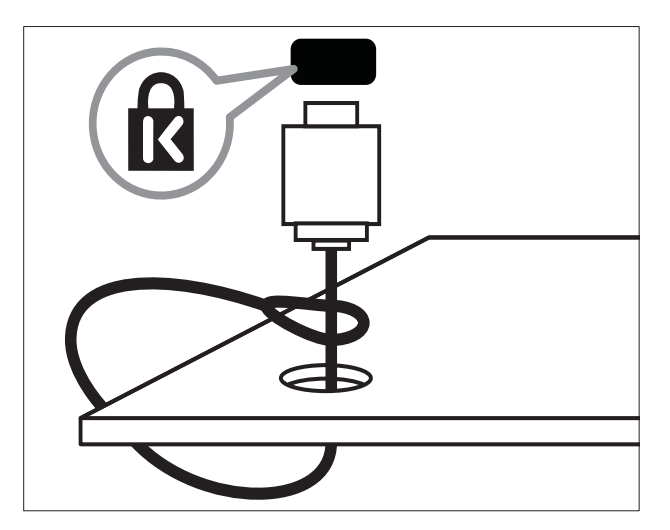

# 8 Produktinformation

Produktinformation kan ændres uden varsel. Besøg www.philips.com/support, hvis du ønsker detaljerede produktoplysninger.

## Understøttede skærmopløsninger

#### Computerformater

- Opløsning opdateringshastighed:
  - 640 × 480 60 Hz
  - 800 × 600 60 Hz
  - 1024 × 768 60 Hz
  - 1280 x 720 60 Hz
  - 1280 x 768 60 Hz
  - 1280 × 1024 60 Hz
  - 1360 x 768 60 Hz
  - 1440 × 900 60 Hz
  - 1680 × 1050 60 Hz
  - Via HDMI/DVI-indgang

#### Videoformater

- Opløsning opdateringshastighed:
  - 480i 60 Hz
  - 480p 60 Hz
  - 576i 50 Hz
  - 576p 50 Hz
  - 720p 50 Hz, 60 Hz
  - 1080i 50 Hz, 60 Hz
  - 1080p 24 Hz, 25 Hz, 30 Hz, 50 Hz, 60 Hz.

## Multimedie

- Understøttet lagerenhed: USB (Kun USB-lagerenhederne FAT eller FAT 32 er understøttet)
- Understøttede multimediefilformater:
  - Billeder: JPEG
  - Lyd: MP3
  - Bemærk

## • Navne på multimediefiler må ikke være på mere end 32 tegn.

## Tuner/modtagelse/ transmission

- Antenneindgang: 75 Ohm koaksial (IEC75)
- Tv-system: PAL I, B/G, D/K; SECAM B/G, D/K, L/L'
- Videoafspilning: NTSC, SECAM, PAL
- Tunerbånd: Hyperband, S-channel, UHF, VHF

## Fjernbetjening

- Type: PF02E09B
- Batterier: 2 × AAA (type LR03)

## Tænd/sluk

- Strømforsyning: 220-240 V, 50 Hz
- Strømforbrug i standby-tilstand: <0,15 W
- Omgivende temperatur: 5 til 40 grader celsius

## Understøttede tvmonteringsenheder

Du skal købe en Philips-tv-monteringsenhed eller en VESA-kompatibel tv-monteringsenhed for at montere tv'et. Sørg for, at der er mindst 5,5 cm plads bag ved tv'et for at undgå beskadigelse af kabler og stik.

#### Advarsel

• Følg instruktionerne, der følger med tvmonteringsenheden. Koninklijke Philips Electronics N.V. er ikke ansvarlig for forkert montering af tv'et, der resulterer i ulykker eller skader på personer eller ting.

| Størrelse på<br>tv-skærm<br>(tommer) | Krævet<br>pitch (mm) | Krævede bolte<br>til montering |
|--------------------------------------|----------------------|--------------------------------|
| 19                                   | 75 x 75              | 4 × M4                         |
| 22                                   | $100 \times 100$     | 4 × M4                         |
| 26                                   | 200 × 100            | 6 x M4                         |
| 32                                   | 200 × 200            | 4 × M6                         |
| 42                                   | 400 × 400            | 4 × M6                         |

# Dansk

# 9 Fejlfinding

Dette afsnit beskriver almindeligt forekommende problemer og tilhørende løsninger.

## Tv'et generelt

#### TV'et tænder ikke:

- Tag strømledningen ud af stikkontakten. Vent et minut, før du sætter det i igen.
- Kontroller, at strømledningen sidder ordentligt i stikket.

#### Fjernbetjeningen fungerer ikke korrekt:

- Kontroller, at fjernbetjeningens batterier er isat korrekt og i overensstemmelse med den angivne polaritet (+/-).
- Udskift fjernbetjeningens batterier, hvis de er afladte eller svage.
- Rengør sensorerne på fjernbetjeningen og TV'et.

#### Standbylampen på TV'et blinker rødt:

• Tag strømledningen ud af stikkontakten. Vent, indtil TV'et er kølet af, før du sætter strømledningen i igen. Hvis lampen fortsætter med at blinke, skal du kontakte Philips Kundeservice.

#### Du har glemt koden til at låse tv-låsen op

- Indtast '8888'.
- TV-menuen er på det forkerte sprog.
- Skift TV-menuen til dit foretrukne sprog. Når TV'et tændes/slukkes/skifter til standby, kan man høre en knirkende lyd fra TV'ets kabinet:
- Ingen indgriben er nødvendig. Den knirkende lyd forårsages af normal udvidelse og sammentrækning i TV'et, efterhånden som det køler ned og varmer op. Dette har ingen indflydelse på TV'ets ydeevne.

## Tv-kanaler

# Allerede installerede kanaler fremgår ikke af kanallisten:

 Kontroller, at den rigtige kanalliste er valgt.

## Billeder

#### TV'et er tændt, men der er ikke noget billede:

- Kontroller, at antennen er tilsluttet korrekt til TV'et.
- Kontroller, at den korrekte enhed er valgt som TV-kilde.

#### Der er lyd, men intet billede:

• Kontroller, at billedindstillingerne er indstillet korrekt.

## Der er dårlig TV-modtagelse fra en antennetilslutning:

- Kontroller, at antennen er tilsluttet korrekt til TV'et.
- Højttalere, ikke-jordede lydenheder, neonlys, høje bygninger eller bjerge kan have indflydelse på billedkvaliteten. Hvis det er muligt, kan du forsøge at forbedre modtagekvaliteten ved at ændre på antenneretningen eller flytte andre enheder væk fra TV'et.
- Hvis modtagelsen kun er dårlig for en enkelt kanal, kan du forsøge at finindstille den pågældende kanal.

#### Billedkvaliteten fra tilsluttede enheder er dårlig:

- Kontrollér, at enhederne er tilsluttet korrekt.
- Kontroller, at billedindstillingerne er indstillet korrekt.

#### Dine billedindstillingerne blev ikke gemt i tv'et:

 Kontroller, at tv-placeringen er angivet til Hjem. I denne tilstand kan du ændre og gemme indstillinger.

# Billedet passer ikke til skærmen, det er for stort eller for småt:

• Prøv at bruge et andet billedformat.

#### Billedpositionen er ikke korrekt:

 Billedsignalerne fra visse enheder passer ikke altid ordentligt på skærmen. Kontroller signalet fra enheden.

## Lyd

#### Der er billede, men ingen lyd fra tv'et:

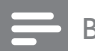

#### Bemærk

- Hvis der ikke registreres noget lydsignal, deaktiverer tv'et automatisk lydgengivelsen

   dette indikerer ikke nogen funktionsfejl.
- Kontroller, at alle kabler er tilsluttet korrekt.
- Kontroller, at lydstyrken ikke står på 0.
- Kontroller, at tv'et ikke er indstillet på lydløs.

#### Der er billede, men lydkvaliteten er dårlig:

• Kontroller, at lydindstillingerne er indstillet korrekt.

#### Der er billede, men der kommer kun lyd fra den ene højttaler:

• Kontroller, at lydbalancen er indstillet til midten.

## HDMI-tilslutning

#### Der er problemer med HDMI-enheder:

- Vær opmærksom på, at understøttelse af HDCP (High-bandwidth Digital Content Protection) kan forsinke tv'ets gengivelse af indhold fra en HDMI-enhed.
- Hvis TV'et ikke genkender HDMIenheden, og der ikke vises noget billede, kan du forsøge at skifte kilde fra en enhed til en anden og tilbage igen.
- Hvis der forekommer periodiske lydforstyrrelser, skal du kontrollere, at udgangsindstillingerne fra HDMI-enheden er korrekte.
- Hvis du benytter en HDMI-til-DVIadapter eller et HDMI-til-DVI-kabel, skal du kontrollere, at der er tilsluttet et separat lydkabel til AUDIO L/R eller AUDIO IN (kun mini-jackstik).

## Computerforbindelse

# Visningen af computerbilledet på TV'et er ikke stabilt:

- Kontroller, at pc'en kører med den understøttede opløsning og opdateringshastighed.
- Angiv TV'ets billedformat til ikke-skaleret.

## Kontakt os

Hvis du ikke kan løse problemet, kan du læse ofte stillede spørgsmål (FAQ) for dette produkt på www.philips.com/support. Hvis du stadigvæk ikke kan finde en løsning på problemet, kan du kontakte Philips Kundeservice i dit land, som du finder i oversigten i tillægget.

## Advarsel

• Forsøg ikke at reparere produktet på egen hånd. Dette kan medføre alvorlig personskade, uoprettelige skader på produktet eller gøre garantien ugyldig.

#### Bemærk

• Husk at notere serienummer og model for dit TV, før du kontakter Philips. Disse oplysninger står bag på TV'et og på emballagen.

# 10 Indeks

## Α

| Afspilning med et tryk på en knap<br>antenne |    |
|----------------------------------------------|----|
| B                                            |    |
| baggrund                                     | 17 |
| beslag til vægmontering                      | 36 |
| billedformat                                 |    |
| ændre                                        | 12 |
| fejlfinding                                  | 37 |
| billedindstillinger                          | 11 |
| <b>børnesikring</b><br>TV-lås                | 17 |
|                                              |    |

## С

| computer                 |    |
|--------------------------|----|
| tekniske specifikationer | 35 |

## D

| demo               | 21     |
|--------------------|--------|
| Digital kanal      |        |
| digitale tjenester |        |
| tekst-TV           | 10, 14 |
| Dual view          | 18     |

## Ε

| EasyLink                          |        |
|-----------------------------------|--------|
| afspilning med et tryk på en knap | 31     |
| aktivere                          | 31     |
| deaktivere                        | 31     |
| standby med et tryk på en knap    | 31     |
| systemaudiostyring                | 32, 31 |
| Elektronisk programoversigt       |        |
| enheder                           |        |
| se                                | 10     |
| tilføje til startmenu             | 11     |
| tilslutte                         | 26     |

| F                        |       |      |
|--------------------------|-------|------|
| fabriksindstillinger     | 21    |      |
| favoritliste             |       |      |
| få vist liste            | 14    |      |
| oprette liste            | 14    |      |
| fejlfinding              | 37    |      |
| fjernbetjening           |       |      |
| batterier                | 35, 5 | ~    |
| Fjernbetj. gennemgang    | 31    | ansl |
| oversigt                 | 7     | Ő    |
| tekniske specifikationer | 35    |      |
|                          |       |      |

## Η

| HDMI           |    |
|----------------|----|
| fejlfinding    | 38 |
| hjemmetilstand | 20 |

# indstillingasssistent

| indstillingasssistent | 11     |
|-----------------------|--------|
| indstillinger         |        |
| billede               | 11, 12 |
| lyd                   | 13, 11 |
| installere kanaler    |        |
| automatisk            | 22     |
| manuel                | 23     |

## Κ

| Kanaler          |    |
|------------------|----|
| ændre rækkefølge | 25 |
| favoritliste     | 14 |
| indstille        | 24 |
| installere       |    |
| automatisk       | 22 |
| manuel           | 23 |
| omdøbe           | 24 |
| kanalliste       |    |
| favorit          | 14 |
| fejlfinding      | 37 |
| Kensington-lås   | 34 |

## L

| lås                  |        |
|----------------------|--------|
| Kensington           | 34     |
| TV-lås               | 17     |
| lokalitet            | 20     |
| lydindstillinger     | 13, 13 |
| lydstyrke            |        |
| automatisk justering | 13     |
| delta                | 13     |
| justere              | 10     |
| lydløs               | 10     |

## Μ

| menu                     |    |
|--------------------------|----|
| hovedmenu                | 11 |
| tekst-tv                 | 14 |
| miljøoplysninger         | 5  |
| modtagelse               | 37 |
| MPEG-artefaktreduktion   | 12 |
| Multimedie               |    |
| tekniske specifikationer | 35 |
| musik                    |    |
| USB                      | 20 |
|                          |    |

## 

| Oversigtssider |
|----------------|
|----------------|

| Ρ |
|---|
|---|

| 30 |
|----|
| 16 |
|    |

## S

| skærm                          |        |
|--------------------------------|--------|
| opløsning                      | 35     |
| smart-indstillinger            | 12, 13 |
| software                       |        |
| version                        | 20     |
| Standby med et tryk på en knap | 31     |
| stik                           |        |
| oversigt                       | 26     |

#### Т

| tænd/sluk                          | 35     |
|------------------------------------|--------|
| tekniske specifikationer           | 35     |
| tekst-TV                           |        |
| funktioner                         | 14     |
| menu                               | 14     |
| Oversigtssider                     | 14     |
| undersider                         | 14     |
| Tilslutninger                      |        |
| fejlfinding                        | 38     |
| HDMI                               |        |
| fejlfinding                        | 38     |
| oversigt                           | 26     |
| PC                                 | 38, 30 |
| tekniske specifikationer           | 35     |
| tilstanden Forretning              | 20     |
| timer                              |        |
| Indslumringstimer                  | 15     |
| standby                            | 15     |
| timer til                          | 15, 16 |
| timer til                          | 16, 15 |
| Tv                                 |        |
| fejlfinding                        | 37     |
| menu                               | 11     |
| pc-tilslutning                     | 30     |
| præferencer                        | 20     |
| regulere lydstyrken                | 10     |
| skifte kanaler                     | 9      |
| slukke                             | 9      |
| software                           | 20     |
| som pc-skærm                       | 30     |
| standby                            | 9      |
| tænde                              | 9      |
| tekniske specifikationer for tuner | 35     |
| vægmontering                       | 36     |
| vedligeholdelse af skærmen         | 5      |
| TV-lås                             |        |
| låse kanaler                       | 17     |
| låse tilsluttede enheder           | 17     |
| PIN-kode                           | 16     |
|                                    |        |
|                                    |        |

## U

| •               |    |
|-----------------|----|
| Ur              | 17 |
| USB             |    |
| lytte til musik | 20 |
| se fotos        | 19 |
|                 |    |

| V                        |    |  |
|--------------------------|----|--|
| videoformat              |    |  |
| tekniske specifikationer | 35 |  |